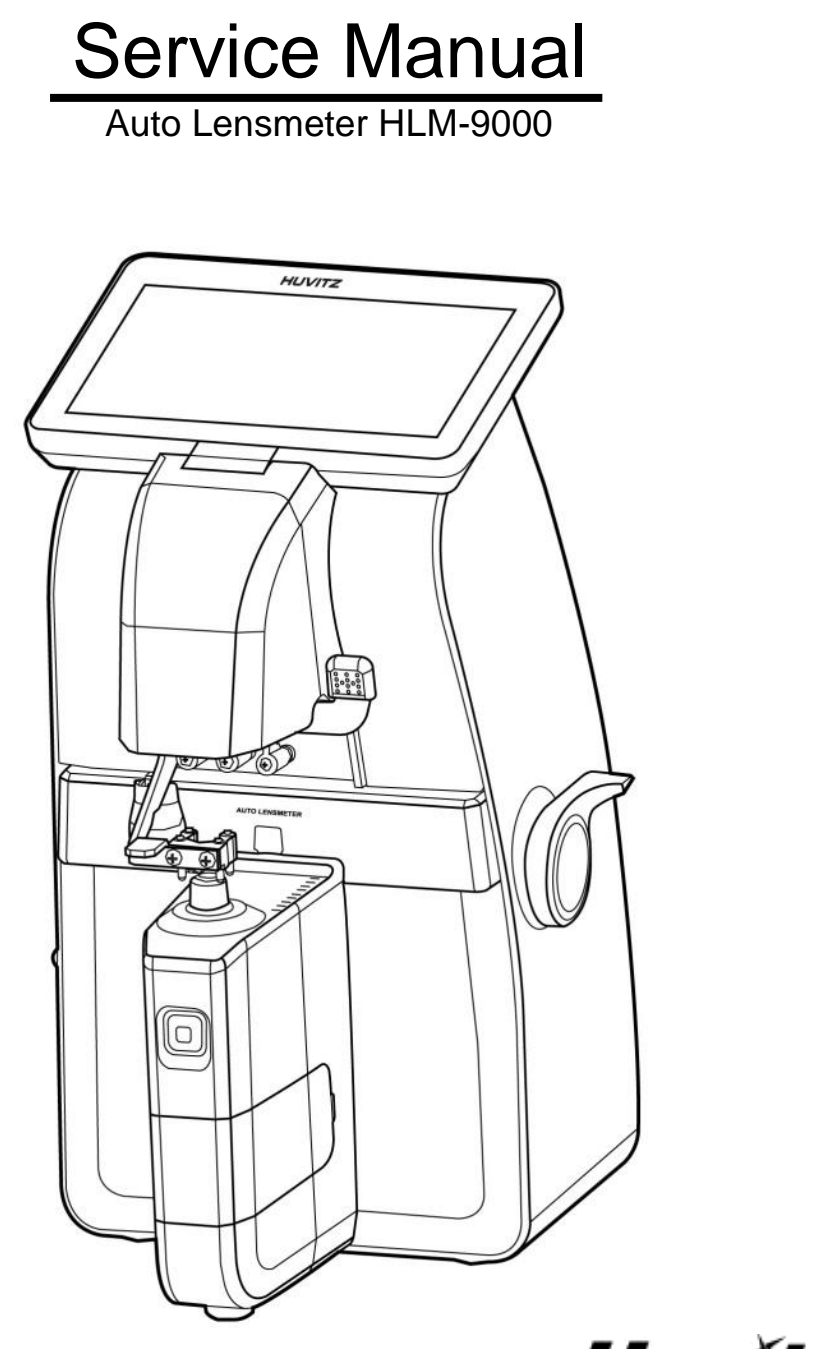

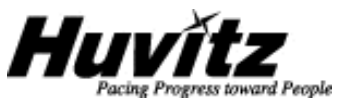

## INDEX

| <b>1.</b> 1 | INTR   | ODUCTION                               | 4  |
|-------------|--------|----------------------------------------|----|
| 1.1         | 1. C   | OMPONENTS LIST                         | 4  |
| 1.2         | 2. R   | epair Procedure                        | 6  |
| 1.3         | 3. C   | AUTIONS                                | 7  |
| 1.4         | 4. S   | OFTWARE OS VERSION                     | 7  |
| 1.5         | 5. C   | DPTICAL SYSTEM                         | 7  |
| 1.6         | 5. N   | Ieasurement Principle                  | 9  |
| 2.          | CHEC   | KING AND SETUP METHOD                  |    |
| 2.1         | 1. S   | etup Order                             |    |
| 2.2         | 2. ⊢   | Iow to Set Origin                      | 11 |
| 2.3         | 3. ⊢   | Iow to Set 12 standard lenses          | 12 |
| 2.4         | 1. ⊢   | Iow to Set Prism                       | 13 |
| 2.5         | 5. Т   | HE CALIBRATION OF THE CYLINDRICAL AXIS | 14 |
| 2.6         | 5. P   | D Setup                                | 16 |
| 2.7         | 7. L   | IV & BLUE SETUP                        | 16 |
| 2.8         | 3. C   | DIOPTER SETTING VARIABLES LIST         | 19 |
| 2.9         | 9. ⊢   | Iow to change the CCD camera           | 20 |
| 2.1         | 10.    | How to change the LED Assembly         | 22 |
| 2.1         | 11.    | How to change the Pinhole Housing      | 23 |
| 3. RI       | EPAIR  | STANDARD                               | 24 |
| 3.1         | 1. R   | EMOVING COVER ASSEMBLY                 | 24 |
| 3.2         | 2. L   | CD ASS'Y                               | 26 |
| 3.3         | 3. P   | RINTER ASS'Y                           |    |
| 3.4         | 4. B   | 4_BACK-BONE-Assembly                   |    |
|             | 3.4.1. | PD-Bar subassembly                     | 32 |
| 3.5         | 5. B   | 4_FRAME-TOTAL- ASSEMBLY                |    |
| 3.6         | 5. B   | 4_UV-BONE-ASSEMBLY                     |    |
|             | 3.6.1. | B4_FOOT-FRAME-Subassembly              |    |
|             | 3.6.2. | B4_PEN-FRAME-ASSY                      | 40 |

| 3.7.  | B4_PEN-SLIDE- ASSEMBLY                                              | 42 |
|-------|---------------------------------------------------------------------|----|
| 3.8.  | PD-PINION-ASSEMBLY                                                  |    |
| 3.9.  | B4_FRAME-ASSEMBLY                                                   | 46 |
| 3.9   | 9.1. Removing Lens housing bone and LED subassembly                 | 48 |
| 4. EL | ECTRICAL BLOCK DIAGRAM                                              | 50 |
| 4.1.  | Electrical block diagram                                            | 50 |
| 4.2.  | Inspecting SMPS                                                     | 52 |
| 4.3.  | LCD TEST                                                            | 53 |
| 4.4.  | LED TEST                                                            | 53 |
| 4.5.  | UV & BLUE MODULE TEST                                               | 54 |
| 4.6.  | PD TEST                                                             | 55 |
| 4.7.  | THERMAL PRINTER TEST                                                | 56 |
| 5. H  | OW TO UPGRADE THE OS PROGRAM                                        | 57 |
| 5.1.  | Introduction                                                        | 57 |
| 5.2.  | How to upgrade the OS program using DLP application in HLM Machines | 58 |

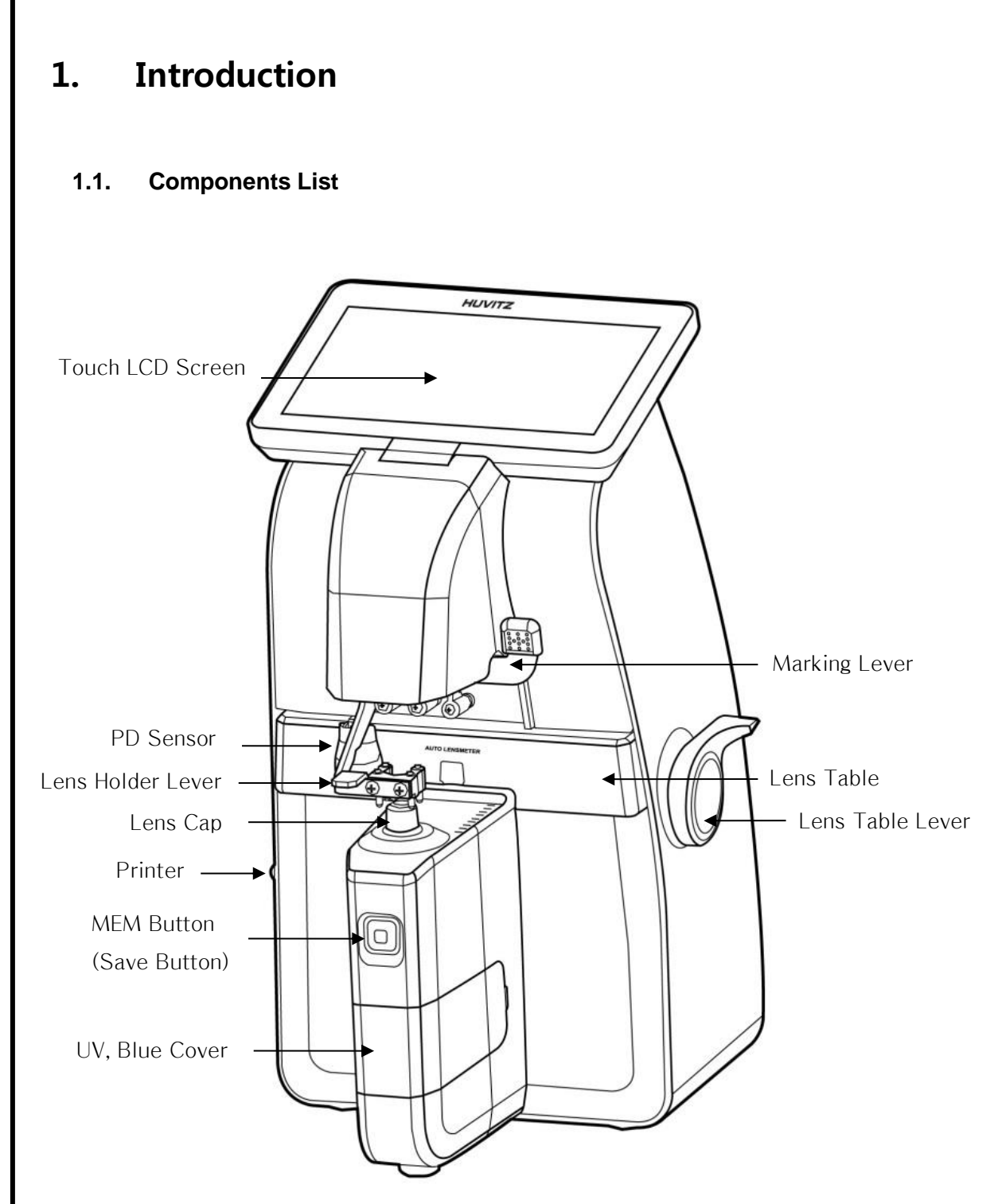

Figure 1. Components Names (I)

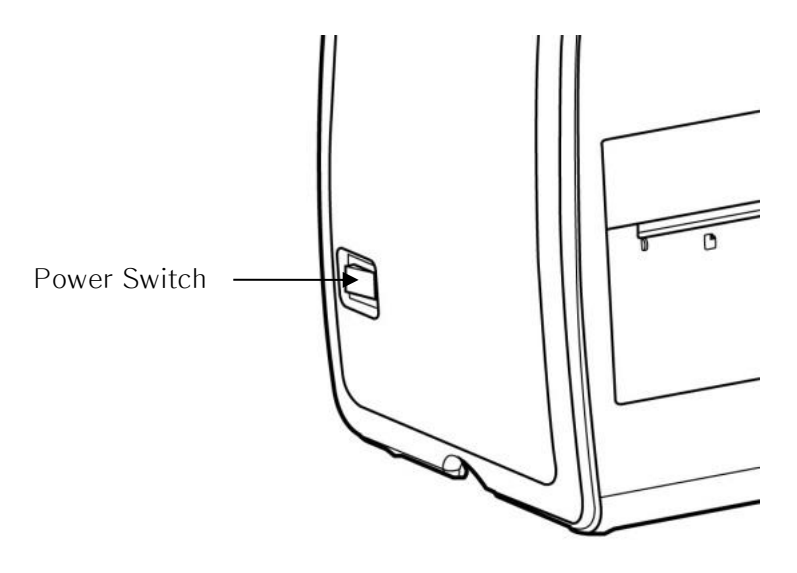

Figure 2. Components Names (II)

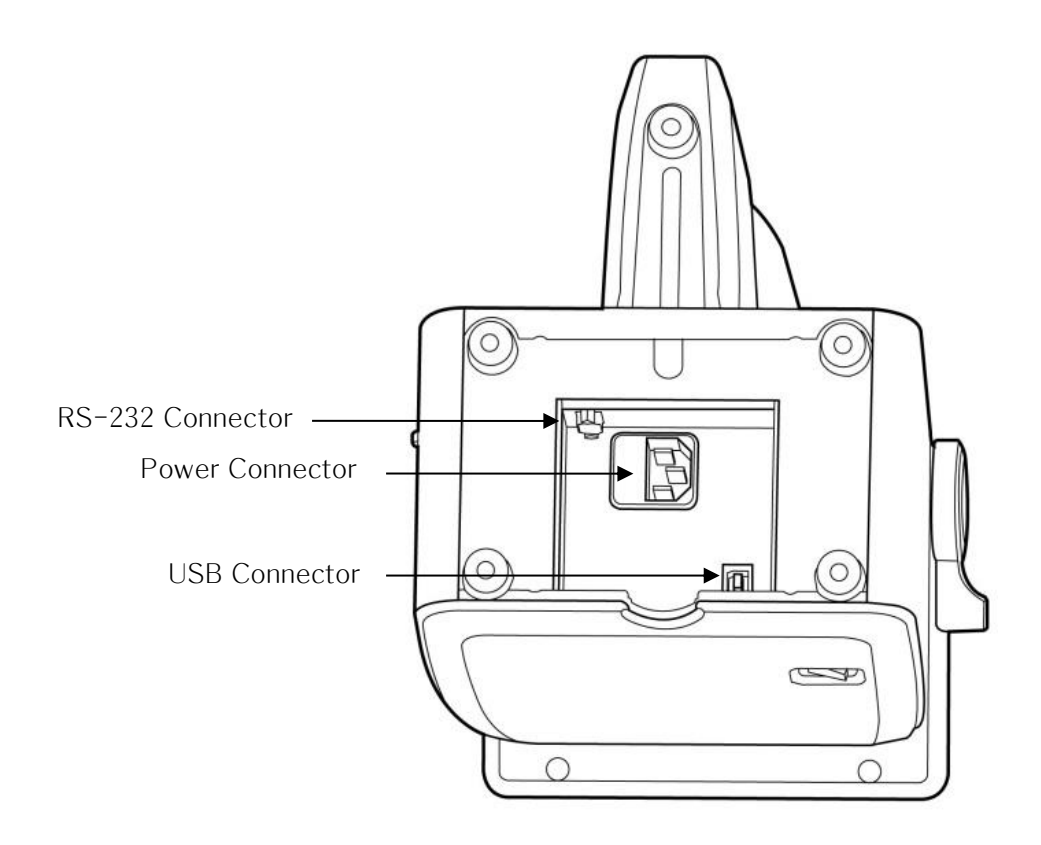

Figure 3. Components Names (III)

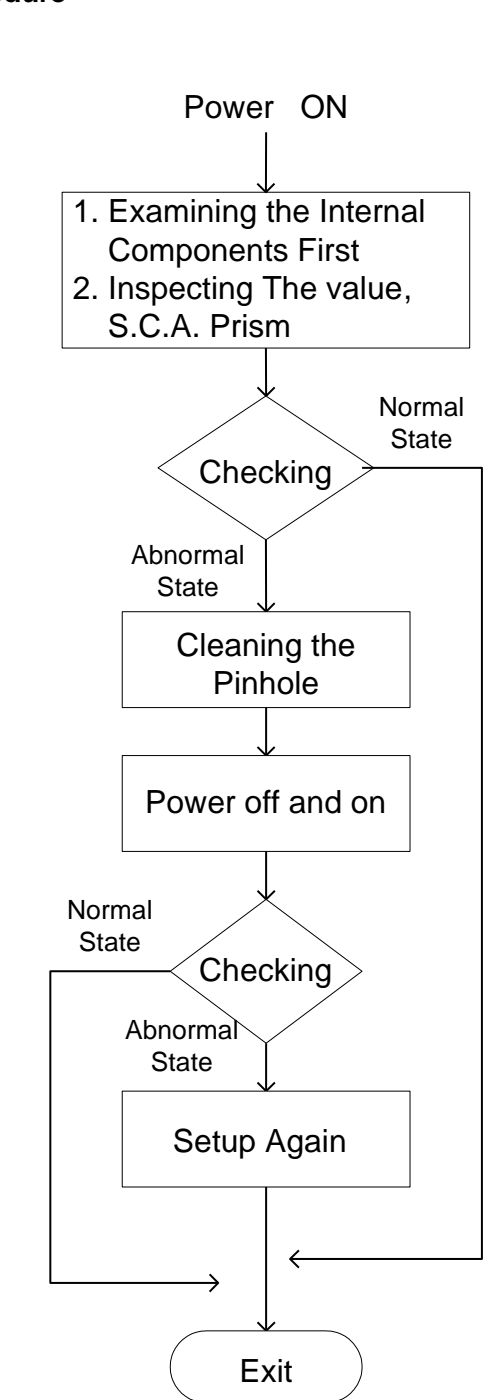

Figure 4. Repair procedure flow chart

## 1.2. Repair Procedure

### 1.3. Cautions

- Always protect this instrument with Dust Cover after using.
- Do not vibrate or drop this instrument; it can cause damage.
- Use soft cloth or cotton swaps with alcohol when clean the pinhole.

## 1.4. Software OS version

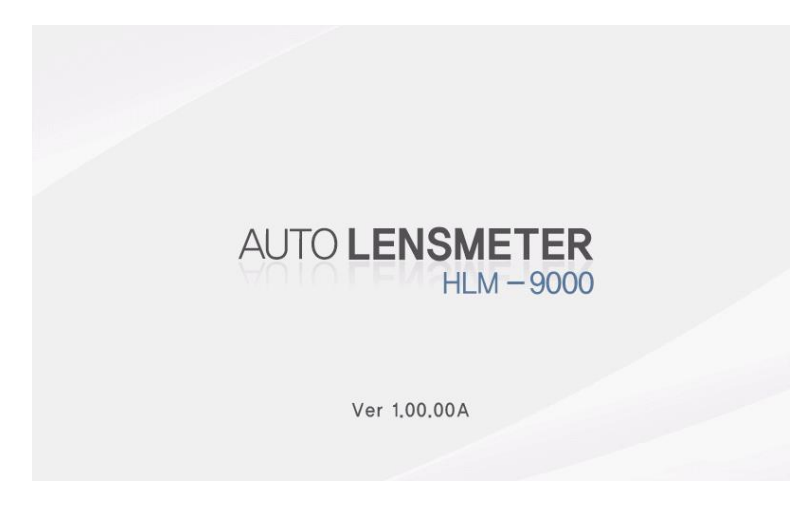

Software OS version will be shown on the screen if you turn on the power switch.

## 1.5. Optical System

Optical system resolves the features of the lens such as diopter and prism. It is composed of light emitting part and signal receiving part: light emitting part composed of optic LED and collimation lens, signal receiving part composed of hartman plate and 2-dimentional CMOS sensor. The followings are the components of each part:

- Light Emitting Part
- Optic LED : 545nm
- Ball Lens : condenses the light radiated from Optic LED.
- Rubber Ring : fix ball lens.
- Scatter : disperse the optic LED light
- Pinhole : 0.3mm diameter
- Collimation lens : makes parallel light.

- Signal Receiving Part
- Hartmann plate : divide the signal into 81 points. Prevent the other light except the signal
- 2-dimentional CMOS sensor : converts signals into digital value.

The lens meter also built optical system for UV and Blue light transmittance. The system is composed of light emitting LED (UV and Blue light) and receiving part (UV and Blue detector). The wavelength of the UV light is 395nm and the Blue is 450 nm.

## 1.6. Measurement Principle

### **Basic Principle**

When there is no lens (0D state), parallel light that has transmitted the collimator lens passes the pinhole and makes image on CCD. In case of convex lens (lens with plus diopter), parallel light that has transmitted the collimator lens converges through the measuring lens, passes the pinhole and then makes image on CCD. On the other hand, in case of concave lens (lens with minus diopter), parallel light that has transmitted the collimator lens through and the measuring lens diverges through the measuring lens and then passes the pinholes and at last makes image on CCD.

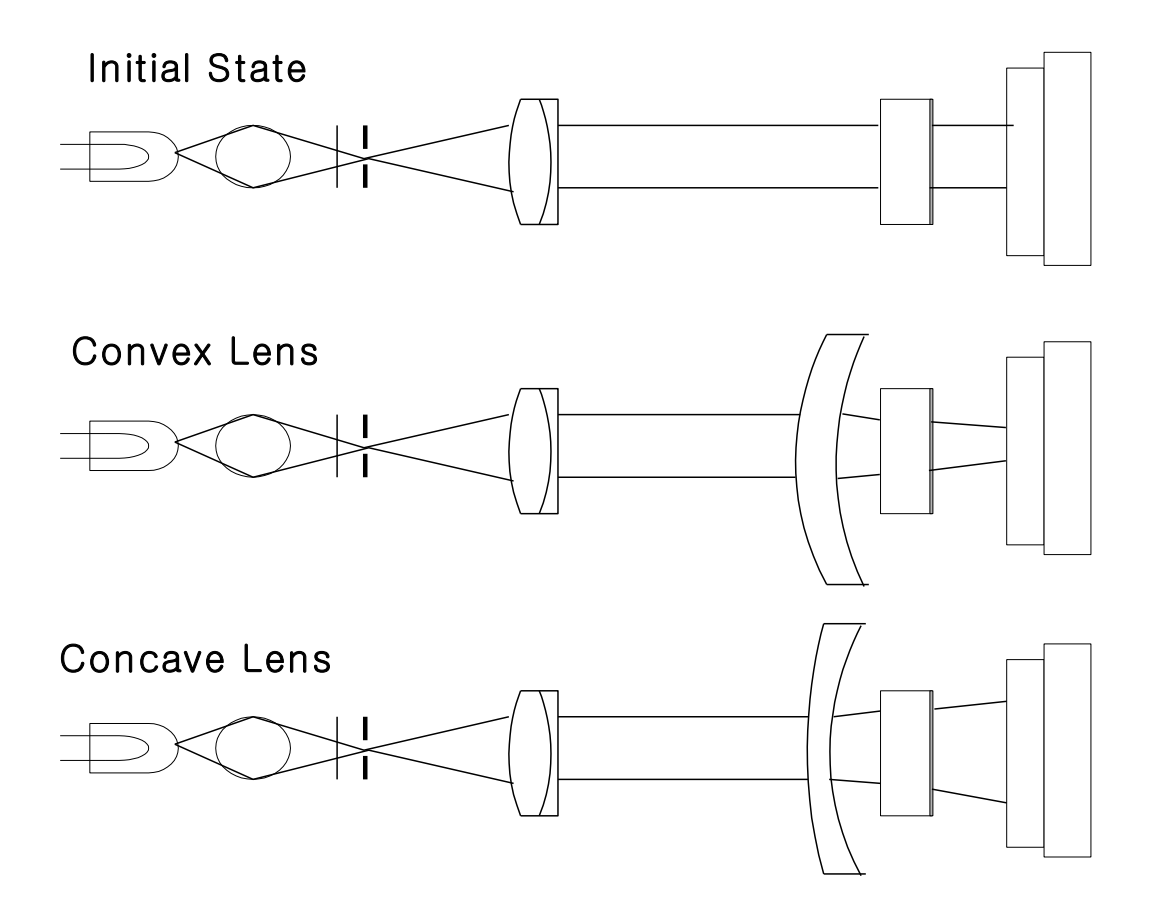

## 2. Checking and Setup Method

### 2.1. Setup Order

After booting is completed, you can see button icons in bottom area. To enter the 'SETUP' mode, see as follows:

- A. Press once delete button (trash icon).
- B. Press three times S or R side (data area).
- C. Press the user setup (option) button.

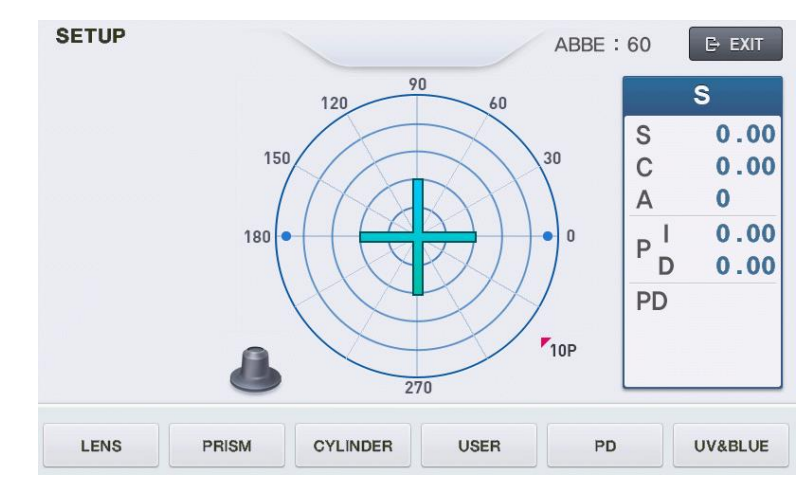

HLM-9000 will start in setup mode. While this mode, 'SETUP' mark will show in the leftupper area.

Calibration can be processed only in SETUP mode; LENS, PRISM, CYLINDER, PD, UV&BLUE. To all setting, you should convert the display step (STEP) into 0.01. In case of prism, convert the prism display into P-B format. Display step (STEP) and prism display

format can be changed in 'User Setup' screen. Press the 'USER' (USER' (USER') button in the basic display screen.

## 2.2. How to Set Origin

The steps of setting origin are as follows:

- A. Press the 'LENS' ( LENS ) button.
- B. Press the 'MEASURE' button.
- C. Determine the lens to measure by using two '-INDEX', '+INDEX' buttons.
- D. 'D-0.01' button and 'D+0.01' button by the given value in the standard model-eye specification.
- E. To save and exit, press the 'SAVE' button.
- F. Press the 'EXIT' button again. And check if the diopter that has been set up in the basic display screen is shown.

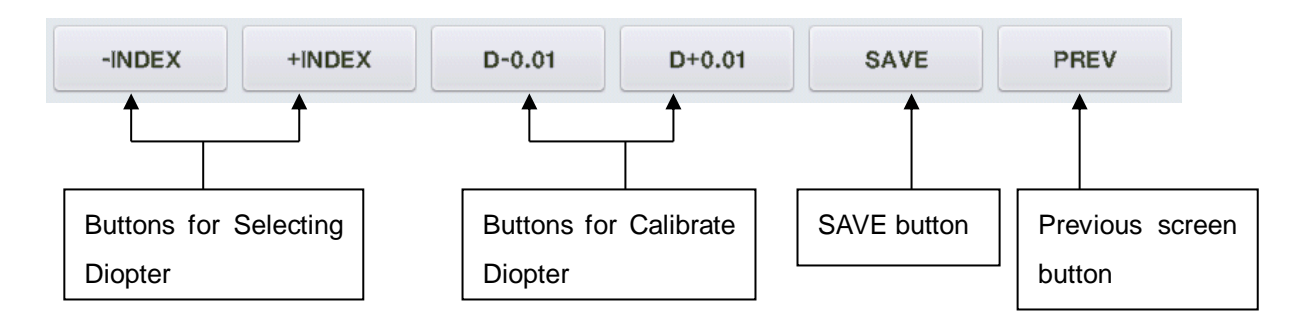

### 'SAVE SCREEN INFORMATION' is as follows:

| WAVEFF<br>- CEN :<br>- LEN :<br>- CON :<br>(<br>- 6th, D | SAVE DIOPTER INFORMATION<br>WAVEFRONT CALIBRATION DATA<br>- CEN : (+640.5766, +510.2622)<br>- LEN : +136.08<br>- CON : (448.060, 317.332), (832.622, 315.919)<br>(447.942, 701.771), (832.349, 702.066)<br>- 6th, DIP : +0.00 |                                                         |                                                        |                                                     |                                                      |                   |
|----------------------------------------------------------|----------------------------------------------------------------------------------------------------|---------------------------------------------------------|--------------------------------------------------------|-----------------------------------------------------|------------------------------------------------------|-------------------|
|                                                          | CEN<br>LEN<br>COI<br>DIP                                                                                                    | N: The x, y,<br>I: Average<br>N: The x, y<br>: Saving o | , coordinat<br>distance k<br>, coordina<br>rder and th | tes of big<br>between o<br>tes of fou<br>ne saved d | center poi<br>f four poir<br>r big point<br>liopter. | nt.<br>its.<br>s. |
|                                                          |                                                                                                    |                                                         |                                                        |                                                     |                                                      |                   |
| -INDEX                                                   | +INDEX                                                                                                    | D-0.01                                                  | D+0.01                                                 | SAVE                                                | PREV                                                 |                   |

If you want to return to the previous one without saving in the SAVE screen, press the rightmost 'PREV' button.

### 2.3. How to Set 12 standard lenses

If the measured value is not accurate, you should set the diopter variables again by using the standard lens-set: for all the 12 lenses in the standard lens set. Always keep the standard lens clean out of dust or stain.

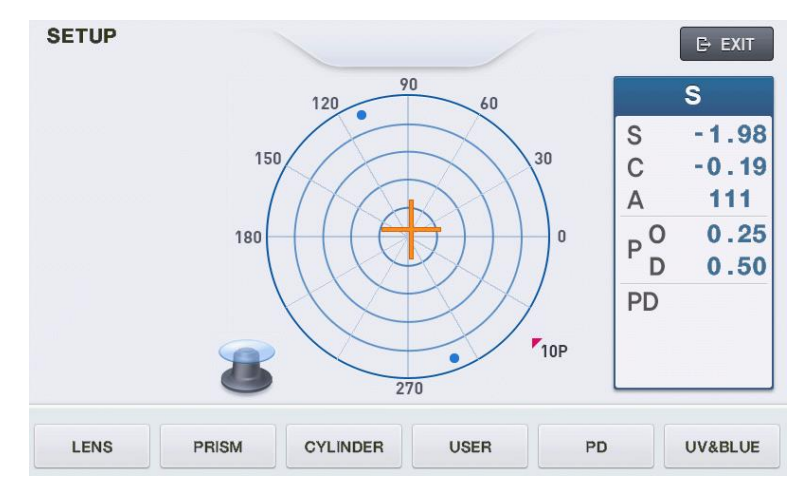

- A. Set the diopter display step into 0.01.
- B. Place the standard lens and move it so that 'Green Color Cross Line' will appear.
- C. Press the 'LENS' (LENS') button.
- D. Press the 'MEASURE' button.
- E. Determine the lens to measure by using two '-INDEX', '+INDEX' buttons.
- F. 'D-0.01' button and 'D+0.01' button by the given value in the standard model-eye specification.
- G. To save and exit, press the 'SAVE' button.
- H. Press the 'EXIT' button again. And check if the diopter that has been set up in the basic display screen is shown.
- I. Repeat the procedures from step B to H for 12 standard lenses.

The information displayed in the 'Setting Diopter' screen is the same as that of 'Setting 0D' screen.

## 2.4. How to Set Prism

If the measured value is not accurate, you should set the  $2\Delta$ ,  $5\Delta$ ,  $10\Delta$ ,  $15\Delta$ ,  $20\Delta$  lens again by using the standard lens-set.

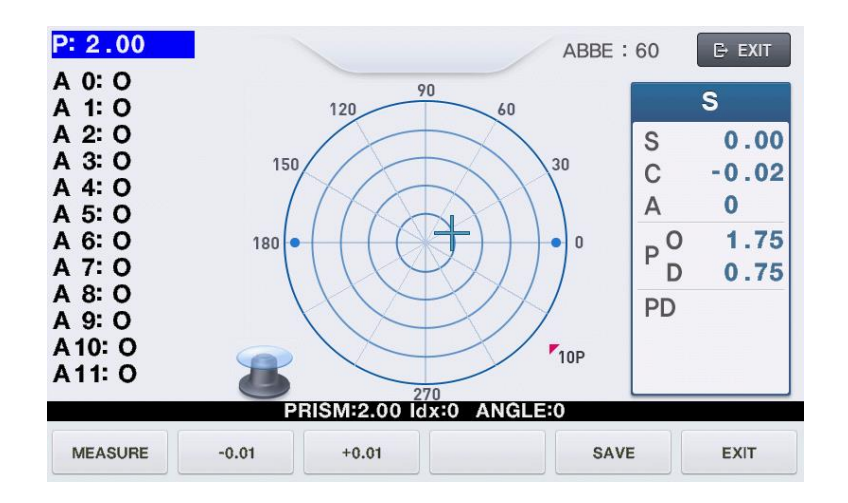

- A. First, convert prism display format into P-B.
- B. Then, press the 'PRISM' (PRISM') button.
- C. After selecting the  $2\Delta$  lens from the standard lens set, place it on the lens cap.
- D. 'D-0.01' button and 'D+0.01' button by the given value in the standard model-eye specification.
- E. Rotate it to become the center position of 0~30(A0) degree.
- F. Press the 'MEASURE' button and check if 'A0/A1/A2/A3/A4/A5/A6/A7/A8/A9/A10/ A11:' value is changed.
- G. Repeat from step E ~ F to the center position of 331 ~ 360(A11) degree.
- H. Finally the 'SAVE' button to save.
- I. Repeat the procedures from C to H for 5 $\Delta$ , 10 $\Delta$ , 15 $\Delta$  lens and 20 $\Delta$  lens.

'Prism' screen will show the following information:

| - | PRISM | : 2 Prism, 5 Prism, 10 Prism, 15 Prism, 20 Prism |
|---|-------|--------------------------------------------------|
| - | ldx   | : Display prism index currently.                 |
| - | ANGLE | : Display axis index currently.                  |

| ANGLE | PRISM  | I BASE      |
|-------|--------|-------------|
| 0     | 0° ~   | 30° center  |
| 1     | 31° ~  | 60° center  |
| 2     | 61° ~  | 90° center  |
| 3     | 91° ~  | 120° center |
| 4     | 121° ~ | 150° center |
| 5     | 151° ~ | 180° center |
| 6     | 181° ~ | 210° center |
| 7     | 211° ~ | 240° center |
| 8     | 241° ~ | 270° center |
| 9     | 271° ~ | 300° center |
| 10    | 301° ~ | 330° center |
| 11    | 331° ~ | 360° center |

## 2.5. The calibration of the cylindrical axis

With the +5D rectangular cylindrical lens, we can calibrate the cylindrical axis of our machine. The procedures are as followings:

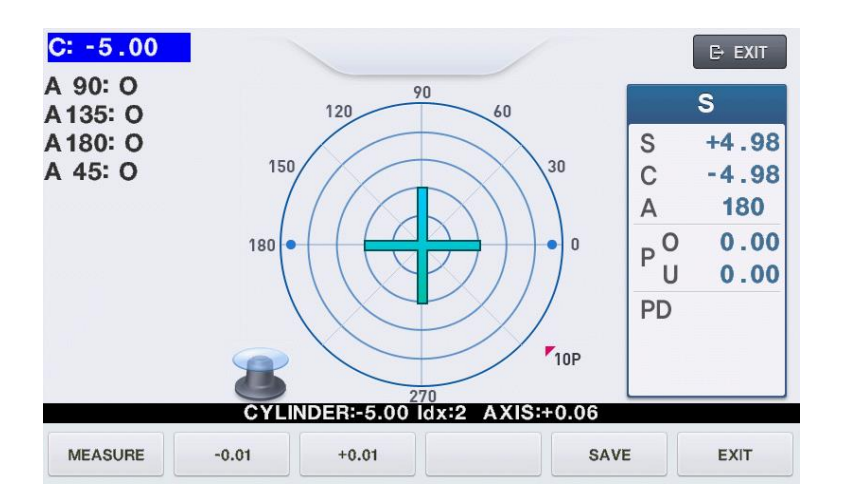

- A. First, convert prism display format into P-B.
- B. Then, press the 'CYLINDER' (CYLINDER') button.
- C. Place the +5D rectangular cylindrical lens on the lens cap.

- D. '-0.01' button and '+0.01' button by the given value in the standard model-eye specification.
- E. Locate it to the center while cling it to the lens.
  (Axis : 90°/135°/180°/45°, Prism\_x, y: 0)
- F. Press the 'MEASURE' button and check if 'A90/A135/A180/A45:' value is changed.
- G. Rotate the cylinder lens with a, repeat from Step D ~ to Step E to the Axis value equal to 135°/180°/45°.
- H. Finally the 'SAVE' button to save.

| - CYLINDER | : 5Diopter cylinder lens.       |
|------------|---------------------------------|
| – ldx      | : Display axis index currently. |
| – AXIS     | : Display axis base currently.  |

## 2.6. PD Setup

With the PD Sensor, we can calibrate the PD value of our machine.

The procedures are as followings:

A. Press the 'PD' (\_\_\_\_\_) button.

- B. Push in the PD sensor is the leftmost. And press the 'L Lim' button.
- C. Push in the PD sensor is the rightmost. And press the 'R Lim' button and check if 'PD POSITION[0] ~ PD POSITION[8]' values are changed.
- D. Finally the 'SAVE' button to save.

The information displayed in 'setting the position of PD' screen is as follows:

| PD L LIM<br>PD POSI<br>PD POSI<br>PD POSI<br>PD POSI<br>PD POSI<br>PD POSI<br>PD POSI<br>PD POSI | P<br>IIT : <no><br/>TION[0] : {<br/>TION[1] : 7<br/>TION[2] : 7<br/>TION[3] : 2<br/>TION[3] : 2<br/>TION[5] : 3<br/>TION[5] : 4<br/>TION[7] : 4<br/>TION[8] : 4</no> | D BAR INF<br>PD R LIM<br>513.0<br>1225.1<br>1897.0<br>2543.7<br>3248.3 <c<br>3906.7<br/>4581.1<br/>5239.7<br/>5908.5</c<br> | ORMATIO<br>IT : <no></no> | N         |        |
|--------------------------------------------------------------------------------------------------|----------------------------------------------------------------------------------------------------|----------------------------------------------------------------------------------------------------|---------------------------|-----------|--------|
|                                                                                                  |                                                                                                    | PD BAR                                                                                                    | VALUE :                   | 786.8 -36 | 6.18mm |
| L LIMIT                                                                                          | PD SET                                                                                                    | CENTER                                                                                                    | R LIMIT                   | SAVE      | EXIT   |

## 2.7. UV & BLUE Setup

With the UV&BLUE, we can calibrate the UV&BLUE value of our machine.

The procedures are as followings:

- A. Press the 'UV&BLUE'
- B. Open UV&BLUE cover.
- C. Focus to UV 0.0 by using 'INDEX' button.

- D. '-0.01'button and '+0.01' button by the given value in the UV lens specification.
- E. When UV transmissivity is 0.0 : Prevent part that UV-LED comes out. When UV transmissivity is 25.0/50.0/75.0 : Put a lens on the top of the UV-LED comes out..

When UV transmissivity is 100.0 : Nothing raises.

- F. Press the 'MEASURE' button.
- G. UV transmissivity by 0.0->25.0->50.0->75.0->100.0 orders Step C ~ to Step F repeat.
- H. Focus to BLUE 0.0 by using 'INDEX' button.
- I. '-0.01'button and '+0.01' button by the given value in the BLUE lens specification.
- J. When BLUE transmissivity is 0.0 : Prevent part that BLUE-LED comes out. When BLUE transmissivity is 25.0/50.0/75.0 : Put a lens on the top of the BLUE-LED comes out.

When BLUE transmissivity is 100.0 : Nothing raises.

- K. Press the 'MEASURE' button.
- L. BLUE transmissivity by 0.0->100.0->25.0->50.0->75.0 orders Step C ~ to Step F repeat.
- M. Finally the 'SAVE' button to save.
- N. Press the 'EXIT' button and get out.

The information displayed in 'setting the position of UV' screen is as follows:

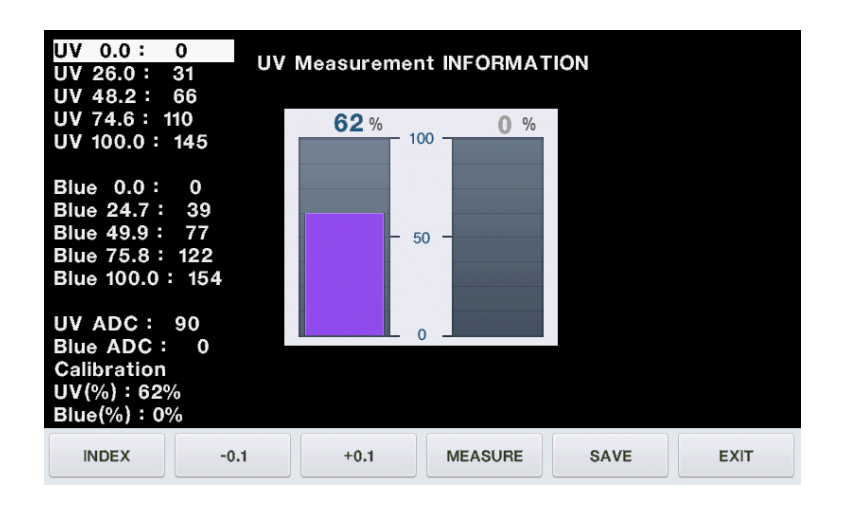

The information displayed in 'setting the position of BLUE' screen is as follows:

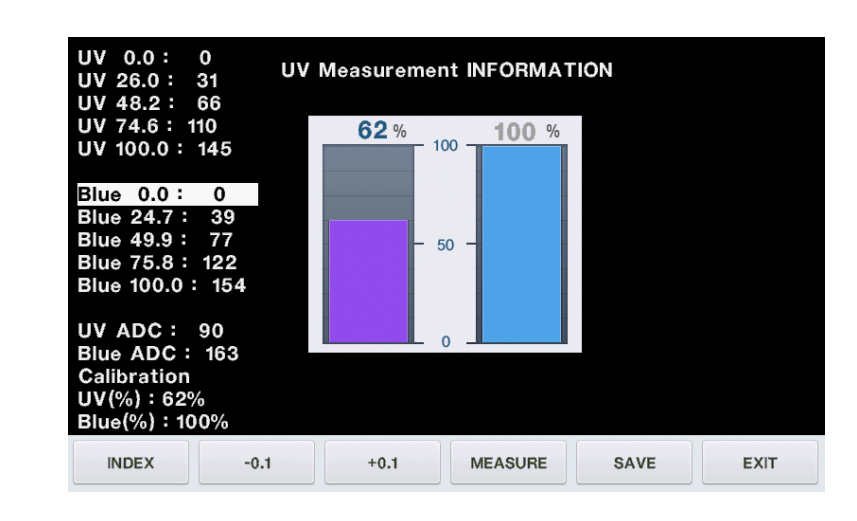

## 2.8. Diopter Setting Variables List

 WAVEFRONT DATA INFORMATION [All DIOPTER]

 0 [-25.01]:L=+174.59; 123.46, 123.45

 1 [-19.99]:L=+168.28; 118.99, 119.00

 2 [-15.01]:L=+161.26; 114.22, 113.84

 3 [-9.99]:L=+153.63; 108.71, 108.55

 4 [-5.00]:L=+145.20; 102.73, 102.62

 5 [-2.51]:L=+140.79; 99.59, 99.51

 6 [+0.00]:L=+136.08; 96.32, 96.12 CX:640.58

 7 [+2.50]:L=+131.20; 92.83, 92.71 CY:510.24

 8 [+5.00]:L=+125.97; 89.16, 88.99

 9 [+10.00]:L=+114.88; 81.29, 81.18

 10 [+15.00]:L=+102.67; 72.65, 72.56

 11 [+20.01]:L=+88.92; 62.98, 62.78

 12 [+25.00]:L=+73.53; 52.09, 51.90

The followings are diopter setting variables list:

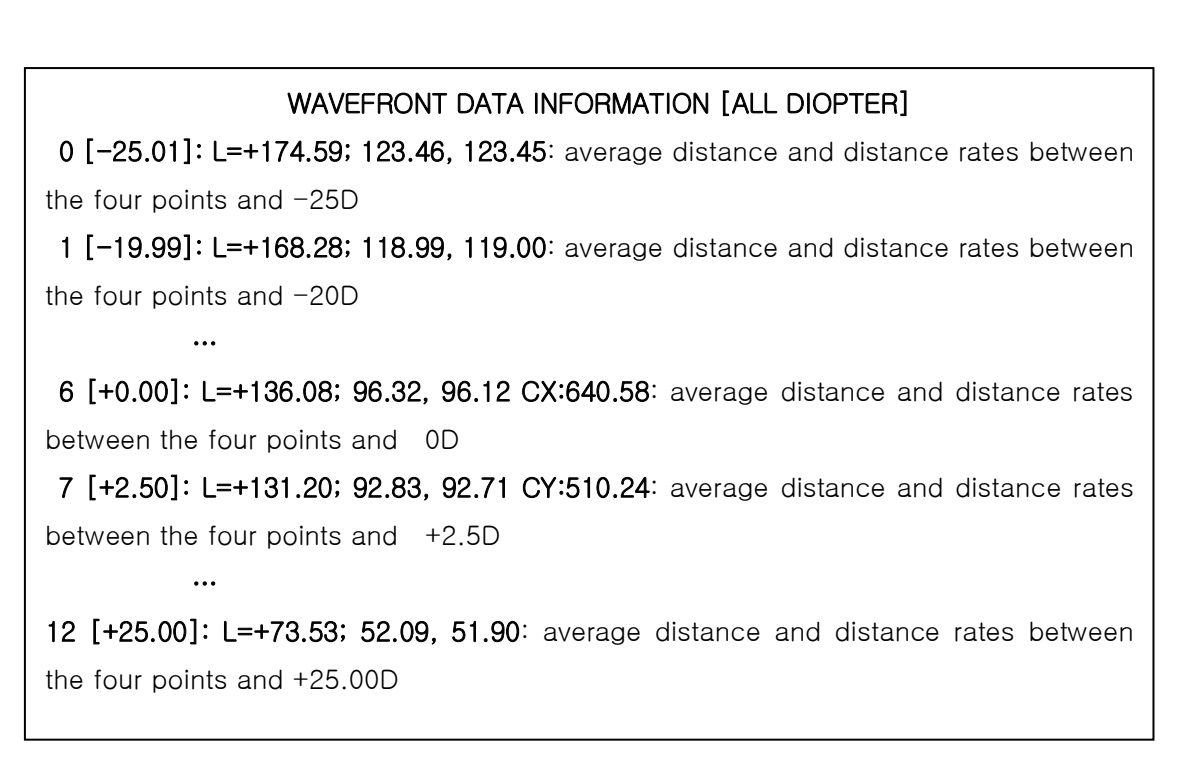

If diopter controlling is performed normally, the length of each row (L) decreases row by row.

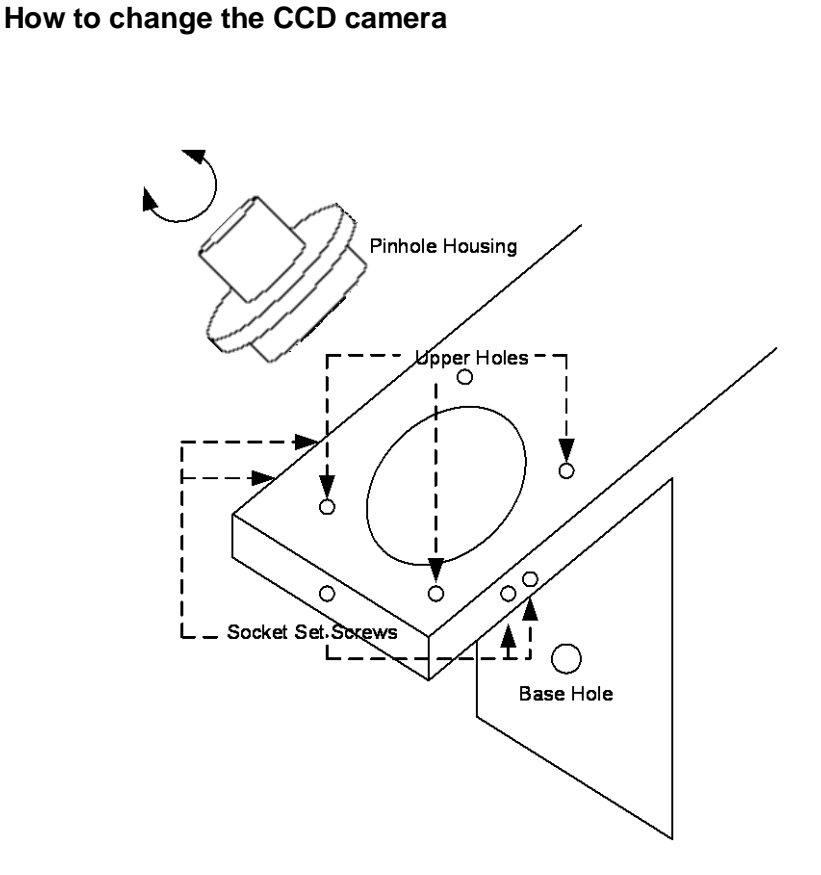

The procedures for changing a camera are as followings.

- A. Remove all subassemblies that are the side cover, the lens table and the lower cover and the CCD cover etc.
- B. Loose the Base Screw I and then take out the old CCD assembly.
- C. Detach the protective seal from the new CCD.
- D. Place the new CCD in its position. Lift it up as much as you can. But Be careful not to collide with the bone metal.
- E. Fasten the Base Screw I into Base Hole.
- F. Loose CMOS Camera Screw I and CMOS Camera Screw II a little.
- G. Turn on the machine as the setup mode and then press the 'LENS' (
- H. Press the first 'ALIGN' button to check the CMOS Camera position continuously.

2.9.

 We should place the CMOS Camera keeping two conditions: The first condition is the position of center point. The center position is shown at the 5<sup>th</sup> row like this.

- CEN: (+640.00, +512.00)

<u>It must be within (  $+640.00 \pm 15, 512 \pm 15$  )</u>

The second one is the orientation of CMOS Camera. It should be parallel with that of the base side plane. Keep the side plane of CMOS Camera parallel with the plane of that of the Base metal as much as you can. While two conditions both are all right, fasten two CMOS Camera Screws.

- J. If the sum of two A12 values in 6<sup>th</sup> row is greater than | 0.1 |, loose all set screws for the Pinhole Housing. And then rotate a little so that the sum of two A12 values is less than | 0.1 |. On the contrary, if the sum of two A12 values is within | 0.1 |, there is no need to do Step J and K.
- K. And then fasten all set screws for the Pinhole Housing.
- L. Cover the CMOS Camera cover and fasten it.
- M. Assemble all subassembly again.
- N. You must execute all procedures for the calibration that are described in from section 2.2 to section 2.8.

When you loose the 5 socket set screws, be cautious not to crash the space of screws. To do so, force it pushing and rotate so slowly.

| Center<br>Point | $\begin{array}{c} MLA \ ALiGNMENT \ DATA \ INFORMATION \\ P1 & : (+192.07, +194.35) : LED(N:-10+10) = 68 \\ P2 & : (-192.52, +192.93) : No \ lens \\ P3 & : (-192.62, -191.51) : MLA \ PH \\ P4 & : (+191.81, -191.80) \\ P4 & : (+640.55, +510.26) \\ P4 & : (+6.31, +0.99) \ L:272.43 \ 271.90 \\ P4 & : (+0.31, +0.99) \ L:272.43 \ 271.90 \\ P4 & : (-0.31, +0.99) \ L:272.43 \ 271.90 \\ P6 & : (247 \ 246 \ 247 \ 247 \\ Gnum : \ 4836 - \ 4956^* \ 5075^* \ 5072^* \\ LEFT = RIGHT \ UPPER = LOWER : \ 4984 + \\ Gmax : \ 255 \ 255 \ 255 \ 255 \\ \end{array}$ | A12:<br>Angle of two<br>point |
|-----------------|----------------------------------------------------------------------------------------------------|-------------------------------|
|                 | 0/+/- S/L LED100 -BRIG +BRIG PREV                                                                                                    |                               |

## 2.10. How to change the LED Assembly

The spare part for the LED assembly is the Upper Frame. So, we provide all upper frame assembly for the LED assembly.

The procedures for changing the upper frame Assembly are as followings:

- A. Remove the Side Cover, Front Upper Cover and Upper Frame.
- B. Place the new Upper Frame and fasten it.
- C. Assemble the Front Upper Cover and the Side Cover again.
- D. You must execute all procedures for the calibration that are described in from the section 2.2 to section 2.8.

### 2.11. How to change the Pinhole Housing

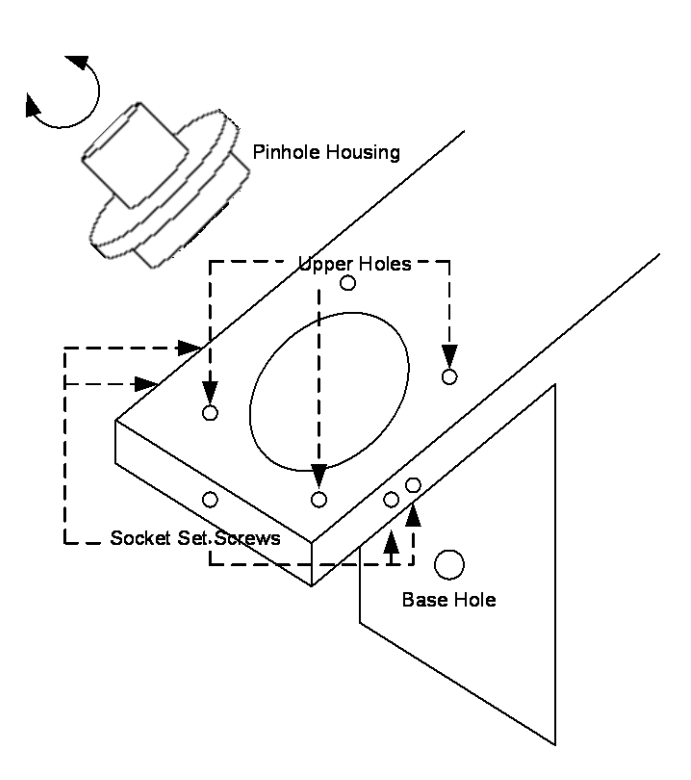

The procedures for changing the Pinhole Housing are as followings:

- 1. Take out the Lens Supporter.
- Remove the Pinhole Housing Cover which is the below cover under the Lens Supporter. This is stuck with soft glue. Therefore we need to lift up smoothly.
- 3. Loose and take out the screws in Upper Holes.
- 4. Loose the Socket Set Screws.
- 5. Lift up the Pinhole Housing and replace it the new one.
- 6. Turn on the machine to the Setup Mode and then press 'LENS' (\_\_\_\_\_\_) button for a while to go into the Calibration Display.
- 7. Press the first 'ALIGN' button to see the position information.
- 8. Rotate the Pinhole Housing a little to make the parallel level which is the sum of two A12 less than [0.1].
- 9. Fasten the 5 Socket Set Screws keeping the parallel level guaranteed.
- 10. Fasten all the screws in Upper Holes.
- 11. Place the Upper Cover of Pinhole Housing and stick it.
- 12. You must execute all procedures for the calibration that are described in from the section 2.2 to section 2.8.

## 3. Repair Standard

## 3.1. Removing cover assembly

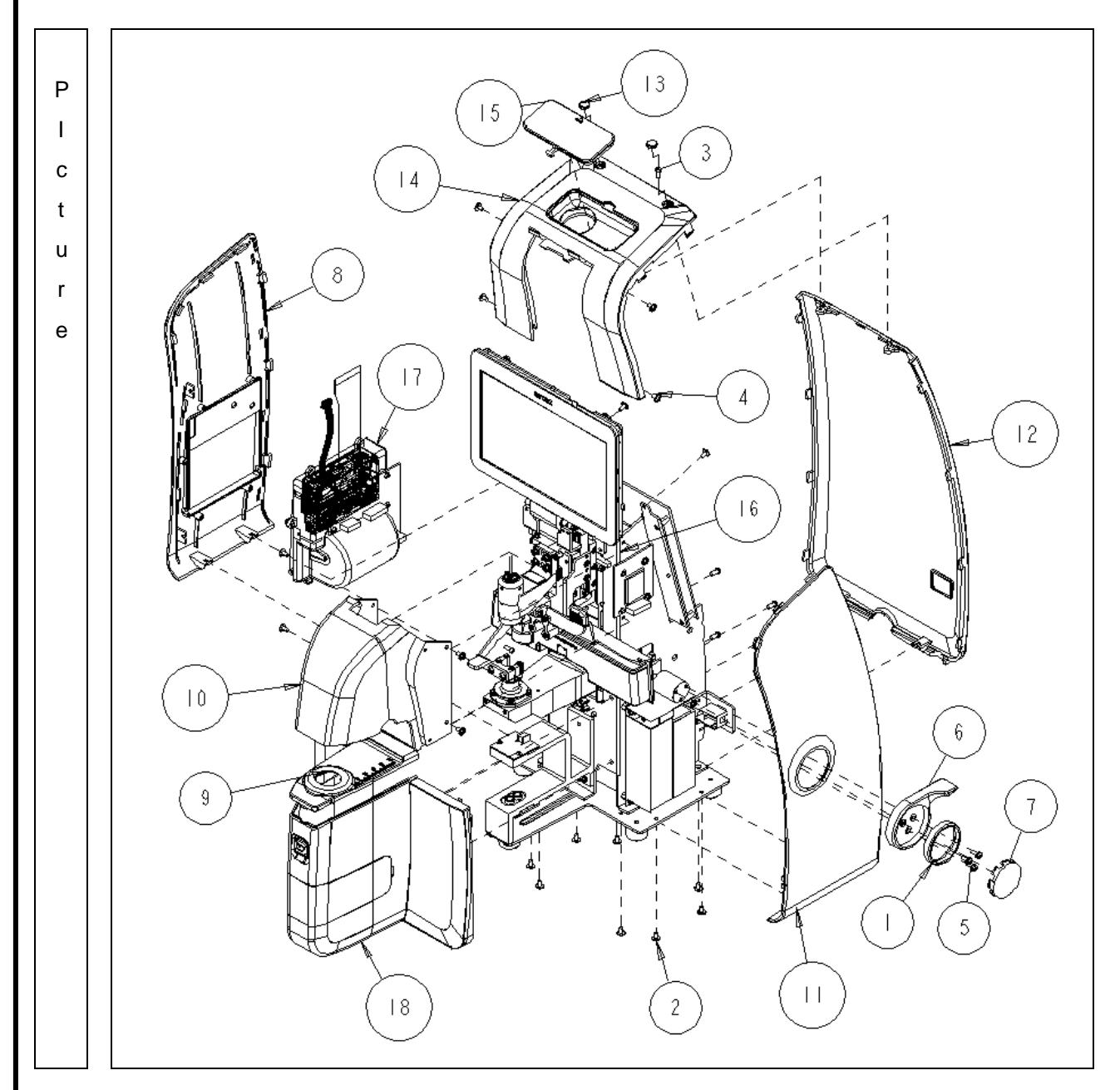

| No | Component                    | Removal method                                              |
|----|------------------------------|-------------------------------------------------------------|
| 1  | B4_COVER-HANDLE-RING         | - First, extract [12] remove 2 screw on bottom and top side |
| 2  | MACHINE-SCREW_PH_M3-         | - Next, remove 2 screws on bottom side and 2screw inside    |
| 2  | 8L_SPW_FW                    | from [8] and separate [8]                                   |
| 3  | MACHINE-SCREW-PHW-M3-L6      | - Separate the [7], [5], [6] step by step,                  |
| 4  | TAPPING-SCREW2-PH-M3L8-NI    | - Next, remove 2 screws on bottom side and 2screw inside    |
| 5  | TAPPING-SCREW2-PH-WA-M3L6-NI | from [11] and separate [11]                                 |
| 6  | B4_COVER-PD-BAR-HANDLE       | - Next, remove 4 screws on left and right side from [14]    |
| 7  | B4_COVER-HANDLE-CAP          | and separate [14]                                           |
| 8  | B4_COVER-LEFT                | - Next, remove 4 screws on left and right side from [10]    |
| 9  | B4_COVER-FILTER-HOUSING      | and separate it                                             |
| 10 | B4_COVER-FRONT-2             | - Next, remove 4 screws inside [18] and separate it         |
| 11 | B4_COVER-RIGHT               | - Be careful that you never scratch on the surface of       |
| 12 | B4_COVER-BACK                | 'Cover' while assembling or disassembling.                  |
| 13 | D1_CHART-BOLT-CAP            | - Assembly is the reverse procedure of disassembly          |
| 14 | B4_COVER-FRONT-1             |                                                             |
| 15 | B4_COVER-FRONT-RUBBER        |                                                             |
| 16 | B4_FRAME-TOTAL-ASSY          |                                                             |
| 17 | B4_PRINTER-ASSY              |                                                             |
| 18 | B4_COVER-BOTTOM-ASSY         |                                                             |

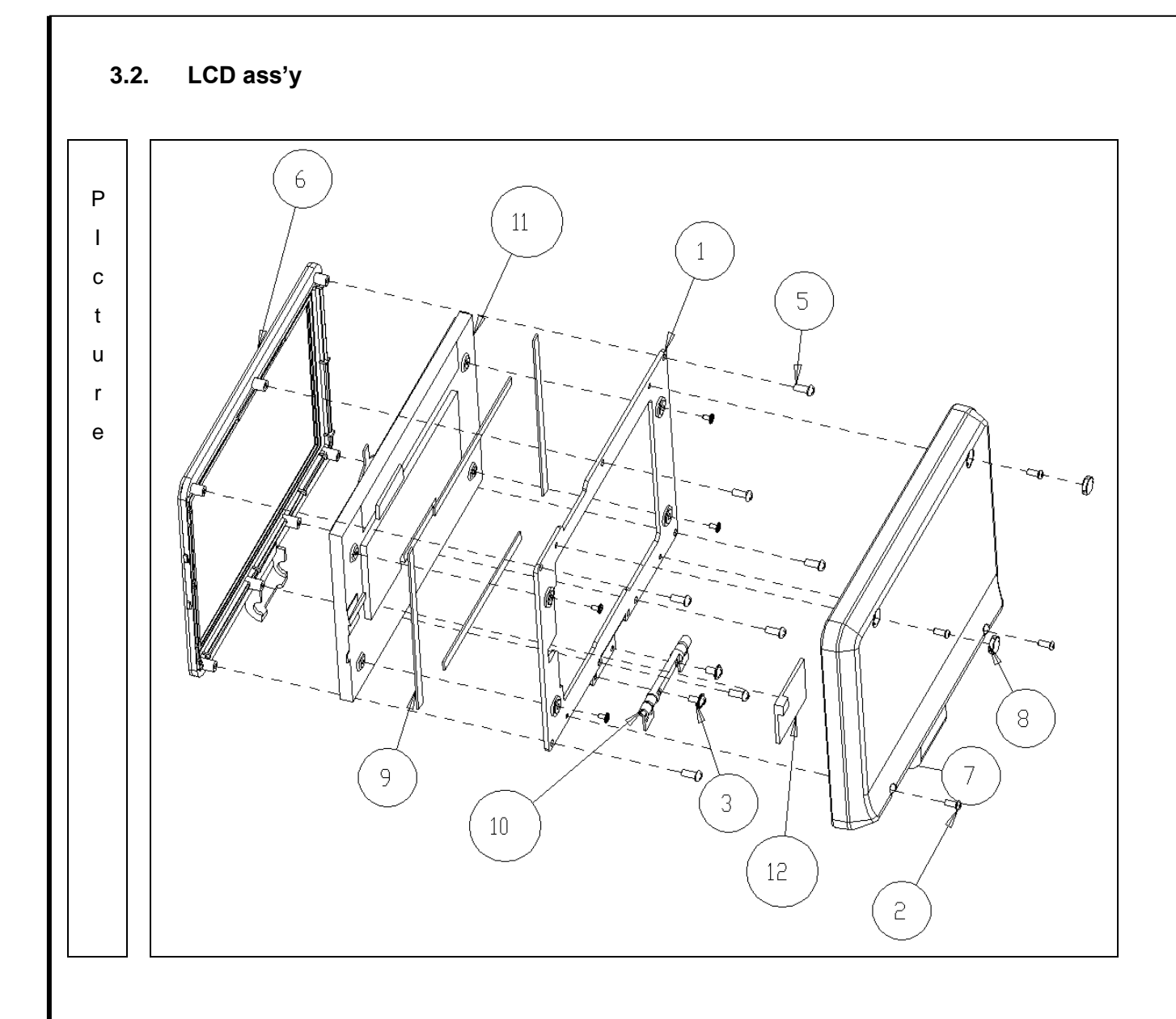

| No | Component                  | Removal method                                      |
|----|----------------------------|-----------------------------------------------------|
| 1  | B4_LCD-BASE-PLATE          | - First, remove 4 screws from [7] and separate it.  |
| 2  | MACHINE-SCREW-PH-M2_6L6-NI |                                                     |
| 3  | MACHINE-SCREW-PHW-M3-L6    | - Next, remove 6 screws from [6] and separate it.   |
| 4  | MACHINE-SCREW-BHW-M2L4-NI  |                                                     |
| 5  | TAPPING-SCREW2-PH-M3L8-NI  | - Next, remove 4 screws from [1] Then separate [11] |
| 6  | B4_COVER-LCD-FRAME         |                                                     |
| 7  | B4_COVER-LCD-BACK          | - Assembly is the reverse procedure of disassembly. |
| 8  | D1_CHART-BOLT-CAP          |                                                     |
| 9  | LCD-CR-RUBBER              |                                                     |
| 10 | B4_DOUBLE-HINGE-ASSY       |                                                     |
| 11 | LCD-GRAPHIC-TOUCH-SCREEN   |                                                     |
| 12 | PCB-ASSY-TOUCHIF-103       |                                                     |

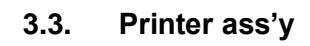

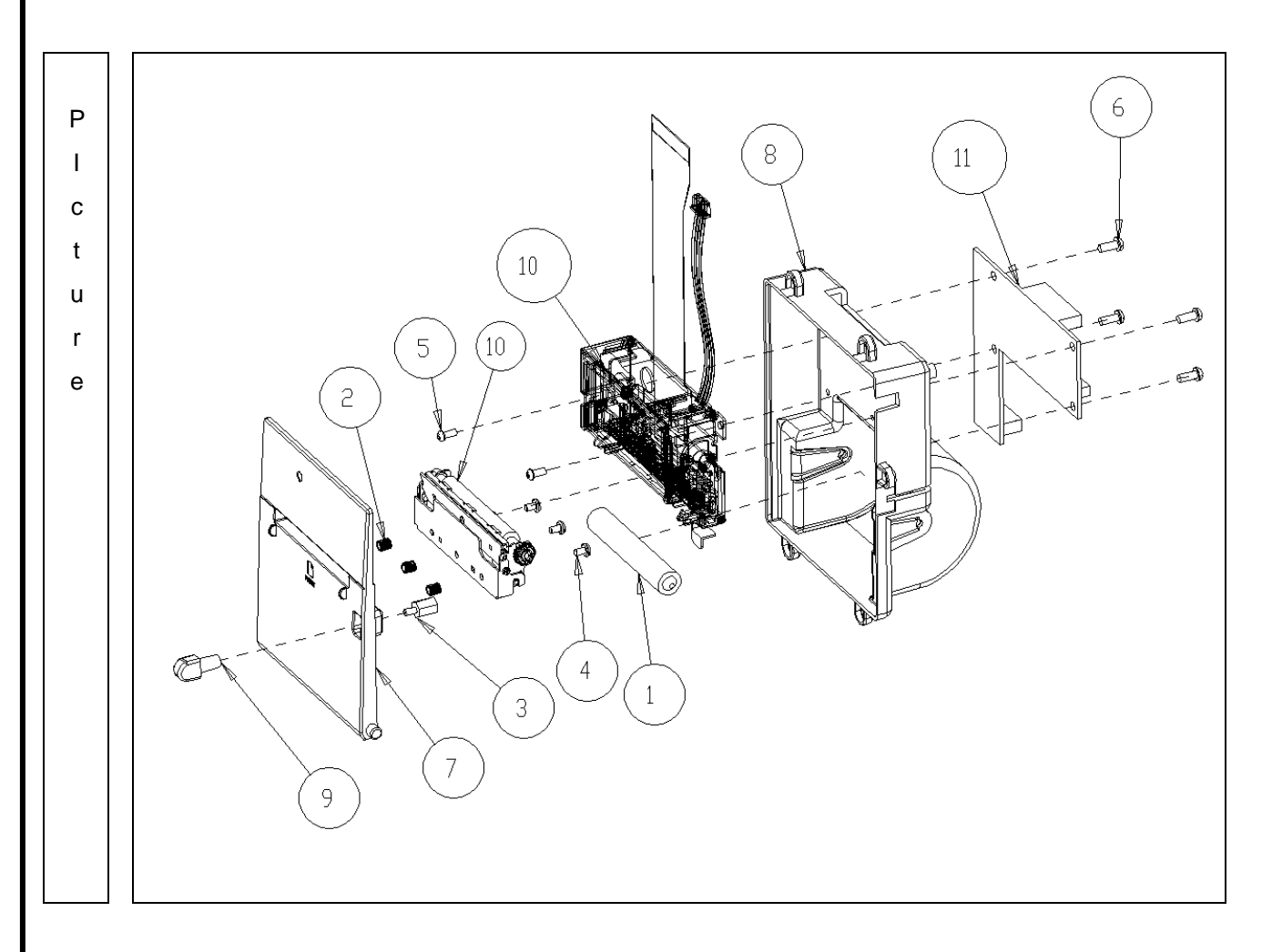

| No | Component                   | Removal method                                            |
|----|-----------------------------|-----------------------------------------------------------|
| 1  | PAPER-HOLDER                | - First, remove 5 screws from Print Assy'.                |
| 2  | INSERT-M2_6D4L4_5           | Then, separate it from the 'Cover Left'                   |
| 3  | PCB-SUPPORT-M3L8-PLASTIC    |                                                           |
| 4  | MACHINE-SCREW-BH-M2_6L4-NI  | - Next, remove 3 screws from [10] and separate it.        |
| 5  | TAPPING-SCREW-PH-M2_6L6-NI2 |                                                           |
| 6  | TAPPING-SCREW2-PH-M3L8-NI   | - Be careful that there is no scratch and assembly is the |
| 7  | B4_COVER-PRINTER            | reverse procedure of disassembly.                         |
| 8  | B4_PRINTER-CASE             |                                                           |
| 9  | B4_PRINTER-BUTTON           |                                                           |
| 10 | THERMAL-PRINTER-SMP6210     |                                                           |
| 11 | PCB-ASSY-PRT-102            |                                                           |

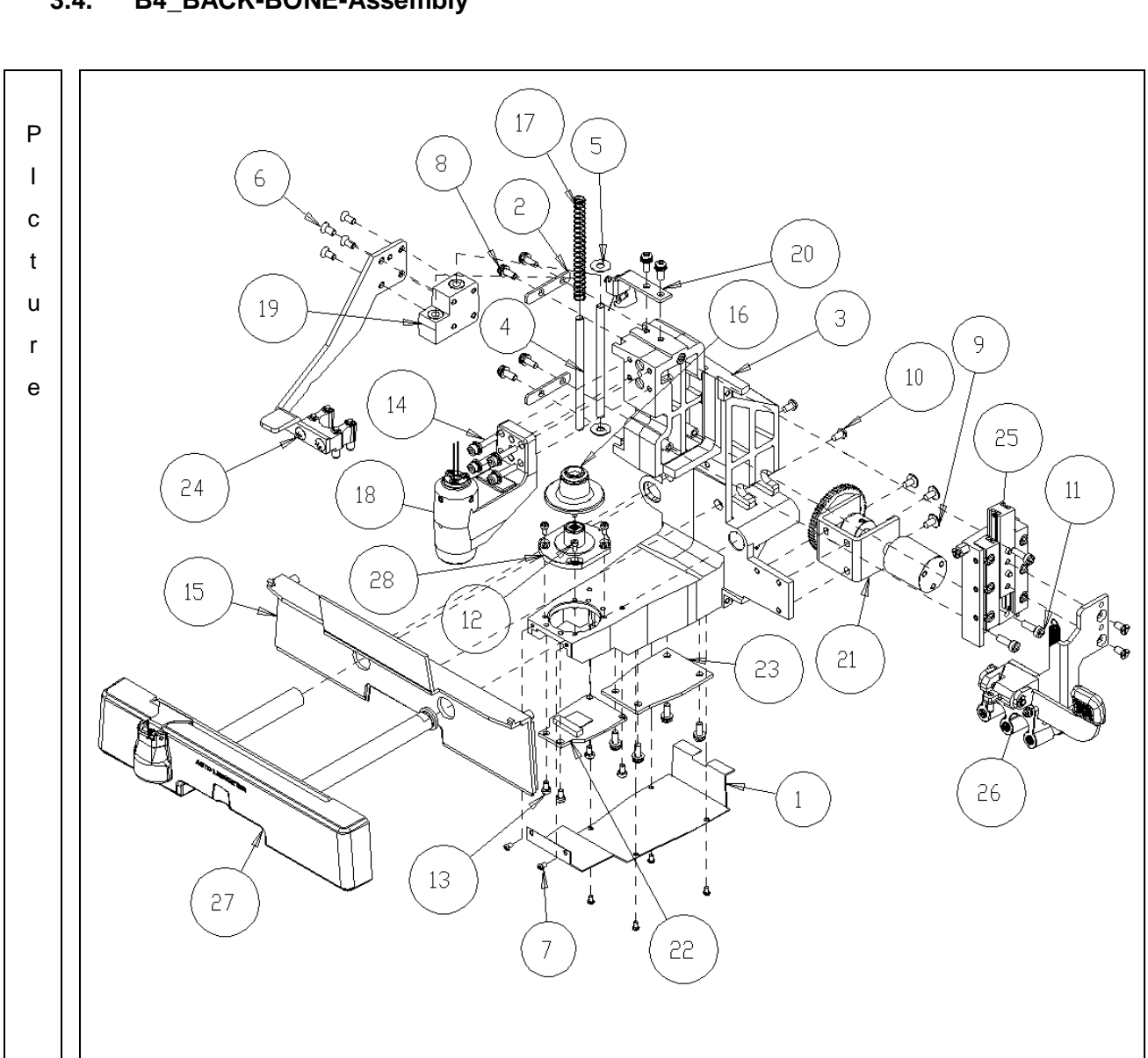

## 3.4. B4\_BACK-BONE-Assembly

| No | Component                 | Removal method                                                     |
|----|---------------------------|--------------------------------------------------------------------|
| 1  | B4_CCD-CAMERA-COVER       | - Disconnect 'PD Bar Board' cable from 'Main Board'.               |
| 2  | SHAFT-FIX-BRK             |                                                                    |
| 3  | B4_BACK-BONE              | - Remove cap [16]                                                  |
| 4  | GUIDE-SHAFT-4             |                                                                    |
| 5  | FOOT-MOVING-BLOCK-DAMPER  | - Remove 4 screws on back side of B4_COVER-PD-BAR-ASSY             |
| 6  | MACHINE-SCREW_FH_M3-5L-NI | (reference 3.4.1 PD-Bar subassembly)                               |
| 7  | MACHINE-SCREW_PH_M2-3L    |                                                                    |
|    | MACHINE-SCREW_PH_M3-      | - Then, remove 1 screw on back side of [27] from the [3].          |
| 8  | 8L_SPW_FW                 | Then, separate it. (Be careful contact with [28])                  |
| 9  | MACHINE-SCREW-PHW-M3-L6   |                                                                    |
| 10 | TAPPING-SCREW2-PH-M3L5-NI | - Please see the drawing for disassemble, as needed                |
| 11 | WRENCH-BOLT_M3X10L        |                                                                    |
| 12 | WRENCH-M2L4-NI            | - Be careful to prevent from interfering with the 'Filter housing' |
| 13 | WRENCH-M2_5L4-NI          | which is included in the optical components when                   |
| 14 | WRENCH-                   | assembling or disassembling the PD assembly.                       |
| 14 | BOLT_M3X15L_SPW_FW        |                                                                    |
| 15 | B4_COVER-PD-BAR-BACK      | - Assembly is the reverse procedure of disassembly.                |
| 16 | FILTER-HOUSING-CAP-13     |                                                                    |
| 17 | B4_FOOT-EXTENSION-SPRING  |                                                                    |
| 18 | B4_LED-BONE-ASSY          |                                                                    |
| 19 | FOOT-MOVING-BLOCK-ASSY    |                                                                    |
| 20 | FIXING-BRK-ASSY           |                                                                    |
| 21 | PD-PINION-ASSY            |                                                                    |
| 22 | PCB-ASSY-CMOS-101         |                                                                    |
| 23 | PCB-ASSY-LVDS-101         |                                                                    |
| 24 | B4_FOOT-FRAME-ASSY        |                                                                    |
| 25 | B4_PEN-SLIDE-ASSY         | 1                                                                  |
| 26 | B4_PEN-FRAME-ASSY         | 1                                                                  |
| 27 | B4_PD-BAR-ASSY            | 1                                                                  |
| 28 | B4_FILTER-HOUSING-ASSY    | 1                                                                  |

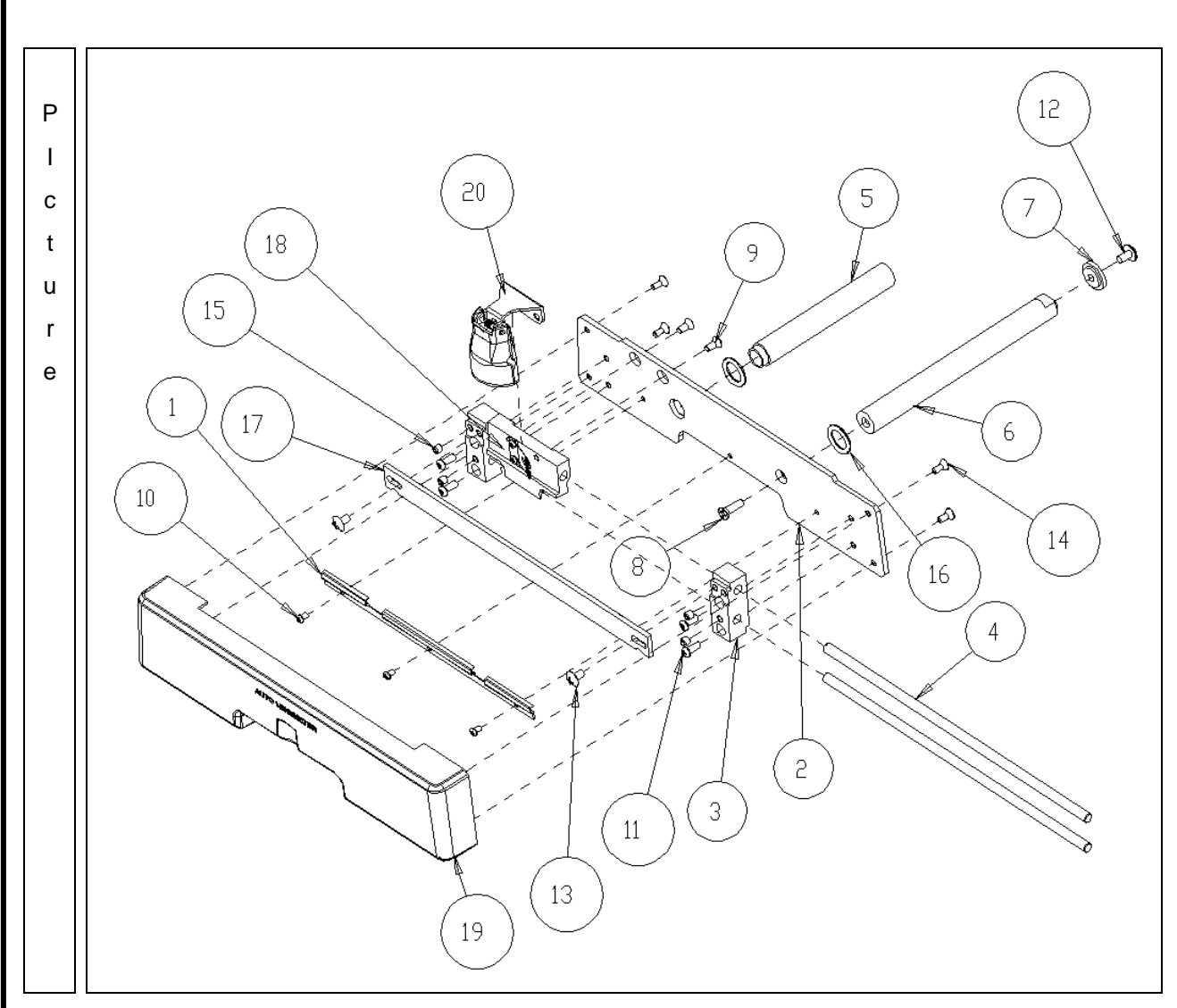

## 3.4.1. PD-Bar subassembly

| No | Component                  | Removal method                                          |
|----|----------------------------|---------------------------------------------------------|
| 1  | PD-BAR-CABLE-BRK           | - To separate the Nose Assembly[20], remove two screws  |
| 2  | B4_PD-BAR-PLATE            | that fix [8].                                           |
| 3  | B4_PD-ENCODER-SHAFT-BLOCK  |                                                         |
| 4  | B4_ENCODER-SHAFT           | - Then, remove four screws from [19] and take off [19]. |
| 5  | B4_PD-SHAFT                |                                                         |
| 6  | B4_PD-RACK-GEAR-SHAFT      | - Remove three screws to separate [17].                 |
| 7  | B4_PD-RACK-STOPPER         |                                                         |
| 8  | MACHINE-SCREW_FH_M3-10L-NI | - Remove four screws to separate [4].                   |
| 9  | MACHINE-SCREW-FH-M2_6L6-NI | Then, separate them.                                    |
| 10 | MACHINE-SCREW_PH_M2-3L     | This time, be careful not to be deformed [18]'s shape.  |
| 11 | MACHINE-SCREW-PH-M2_6L6-NI |                                                         |
| 12 | MACHINE-SCREW-PHW-M3-L6    | - Assembly is the reverse procedure of disassembly.     |
| 13 | MACHINE-SCREW_TH_M3-5L     |                                                         |
| 14 | TAPPING-SCREW2-FH-M2_3L6   |                                                         |
| 15 | SETSCREW-M3L3              |                                                         |
| 16 | O_RING_7_81_9              |                                                         |
| 17 | B4_HLM-PD-BAR-BD_HLMP-100  |                                                         |
| 10 | B4_PD-BAR-ENCODER-HOUSING- |                                                         |
| 18 | ASSY                       |                                                         |
| 19 | B4_COVER-PD-BAR-ASSY       | ]                                                       |
| 20 | B4_PD-NOSE-ASSY            | ]                                                       |

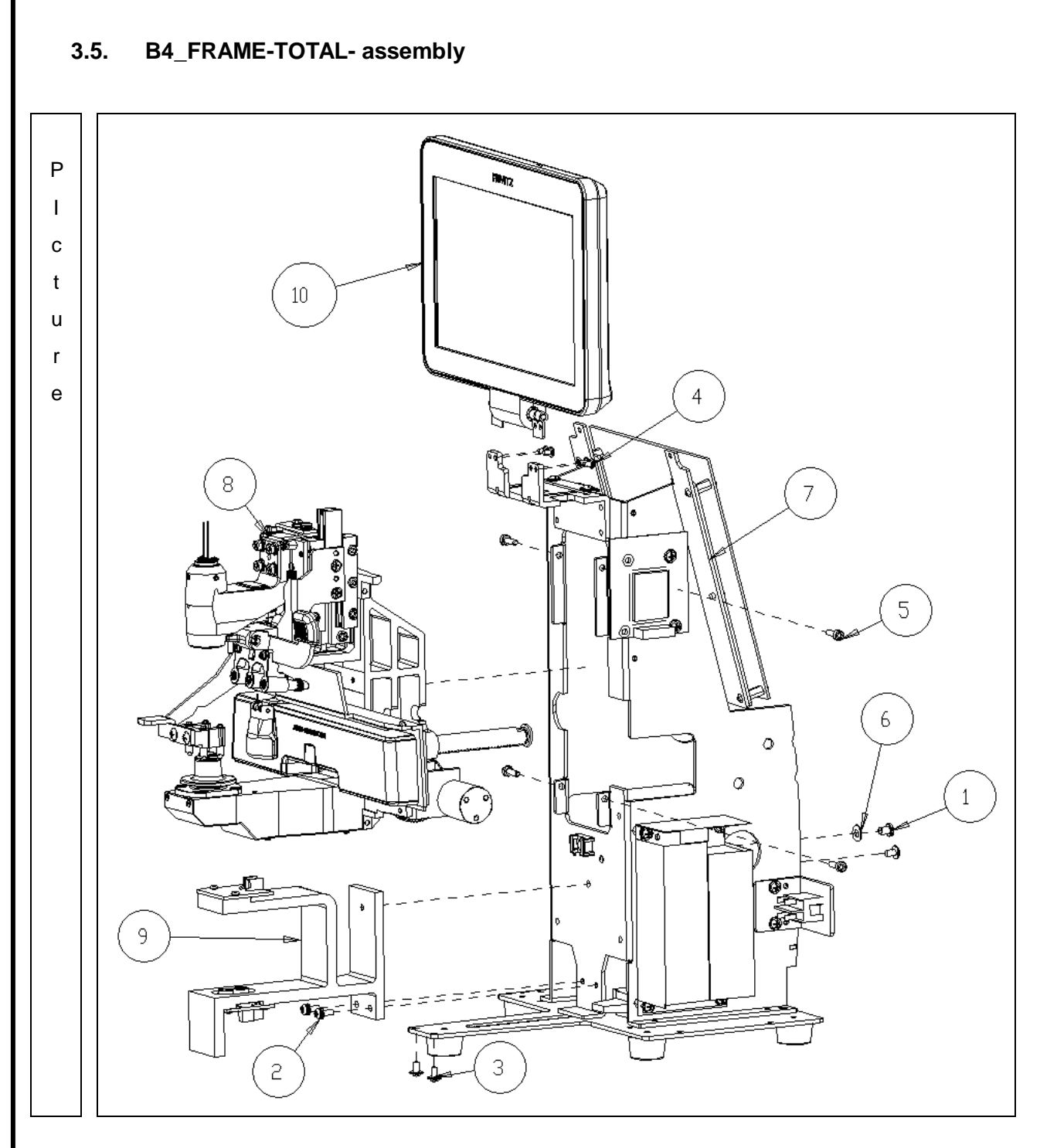

| No | Component                  | Removal method                                             |
|----|----------------------------|------------------------------------------------------------|
| 1  | MACHINE-SCREW-PH-M4L5-NI   | - Remove 5 screws bottom, front and back side that fix [9] |
|    | MACHINE-SCREW_PH_M3-       | from the 'Main Frame Assy"                                 |
| 2  | 8L_SPW_FW                  | Then separate it.                                          |
| 3  | MACHINE-SCREW-PHW-M3-L6    |                                                            |
| 4  | MACHINE-SCREW-BH-M2_6L4-NI | - Please see the drawing for disassemble, as needed        |
| 5  | WRENCH-BOLT_M3X10L         |                                                            |
| 6  | STAR-WASHER-M4             | - Assembly is the reverse procedure of disassembly.        |
| 7  | B4_FRAME-ASSY              |                                                            |
| 8  | B4_BACK-BONE-ASSY          |                                                            |
| 9  | B4_UV-BONE-ASSY            |                                                            |
| 10 | B4_LCD-ASSY                |                                                            |

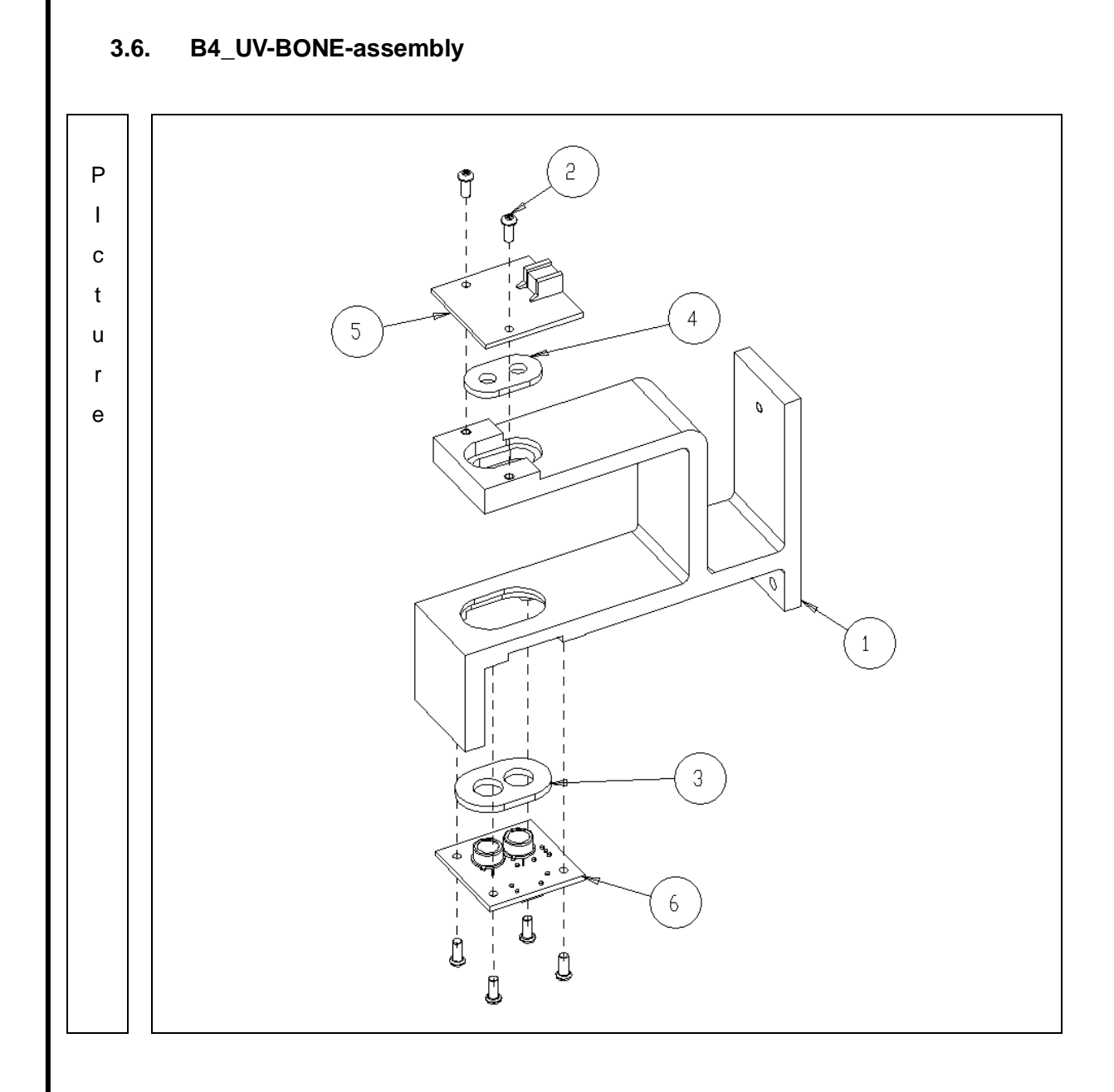

| No | Component                  | Removal method                                      |
|----|----------------------------|-----------------------------------------------------|
| 1  | B4_UV-BONE                 | - To separate [6], remove 4 screws.                 |
| 2  | MACHINE-SCREW-PH-M2_6L6-NI |                                                     |
| 3  | B4_UV_TEFRON_L             | - To separate [5], remove 2 screws.                 |
| 4  | B4_UV-TEFRON-U             |                                                     |
| 5  | PCB-ASSY-UVBLUE-LED-101    | - Assembly is the reverse procedure of disassembly. |
| 6  | PCB-ASSY-UVBLUE-SENSOR-101 |                                                     |

.

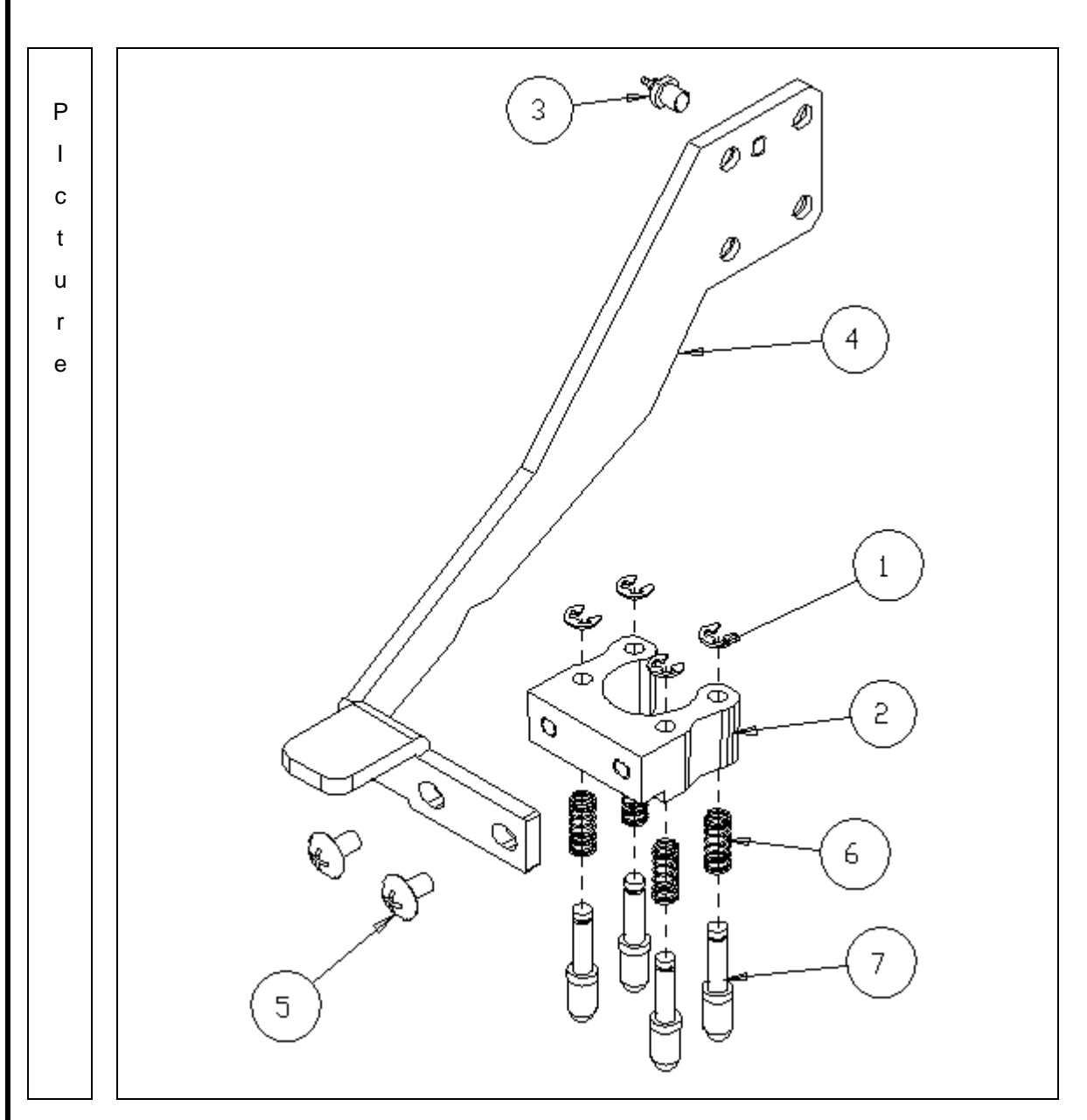

## 3.6.1. B4\_FOOT-FRAME-Subassembly

| No | Component                    | Removal method                                      |
|----|------------------------------|-----------------------------------------------------|
| 1  | E-RING-2-SUS                 |                                                     |
| 2  | FOOT-HOLDER                  | - Please see the drawing for disassemble, as needed |
| 3  | F_T2_CONTROL_POS_PIN         |                                                     |
| 4  | B4_FOOT-FRAME-BRACKET-13     | - Assembly is the reverse procedure of disassembly. |
| 5  | MACHINE-SCREW_TH_M3-5L       |                                                     |
| 6  | POSITION-FOOT-SPRING         |                                                     |
| 7  | C7_POSITION-FOOT-RUBBER-ASSY |                                                     |

.

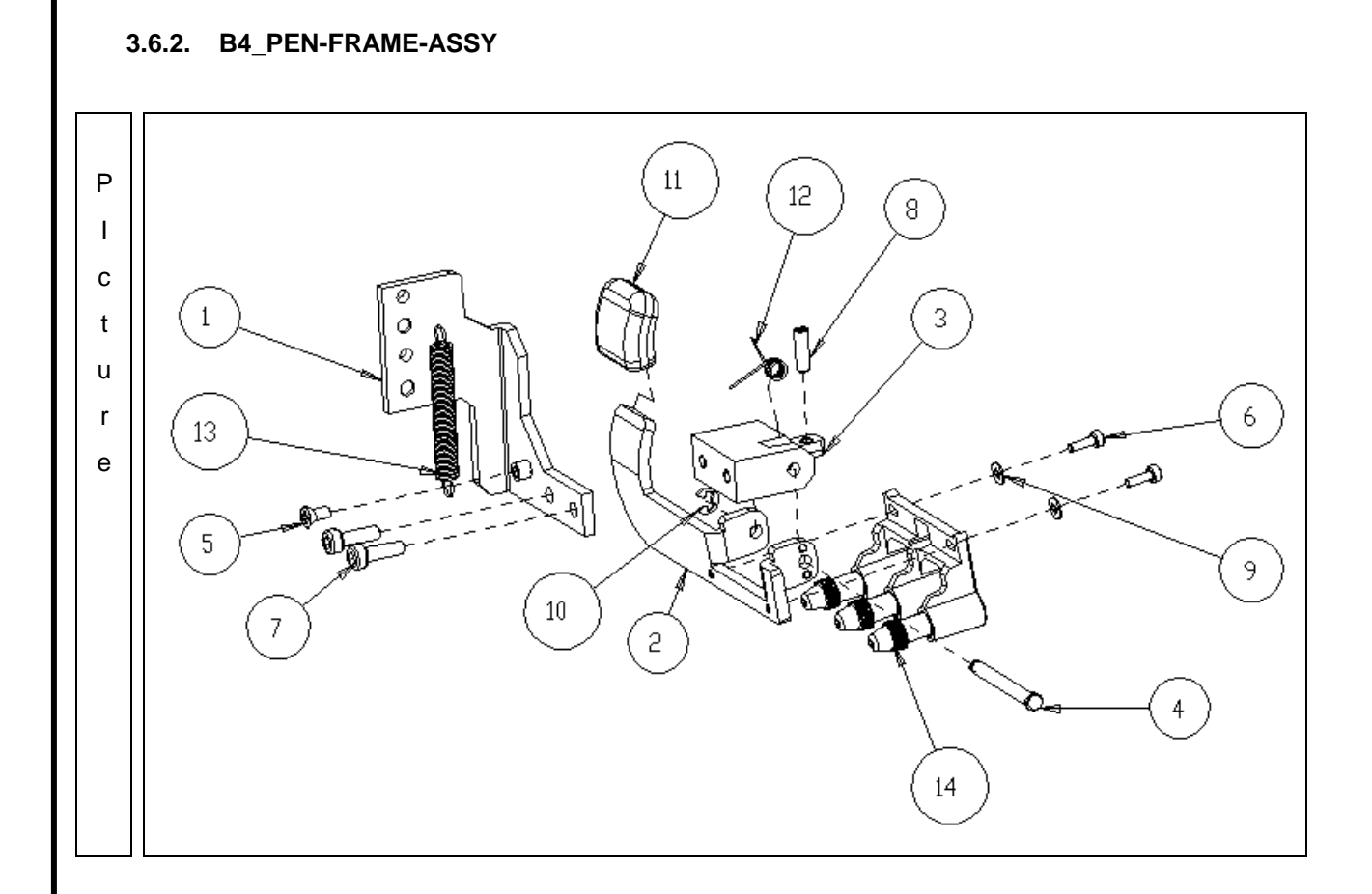

| No | Component                  | Removal method                                      |
|----|----------------------------|-----------------------------------------------------|
| 1  | B4_PEN-FRAME-BRK           |                                                     |
| 2  | B4_PEN-PRESS-BRK           | - Please see the drawing for disassemble, as needed |
| 3  | B4_PEN-CONT-SUPPT          |                                                     |
| 4  | PEN-GUIDE-SHAFT            | - Assembly is the reverse procedure of disassembly. |
| 5  | MACHINE-SCREW-FH-M2_6L6-NI |                                                     |
| 6  | WRENCH-M2L6-S              |                                                     |
| 7  | WRENCH-BOLT_M3X10L         |                                                     |
| 8  | SETSCREW-M3_10L            |                                                     |
| 9  | WASHER-M2                  |                                                     |
| 10 | E_RING-2_5                 |                                                     |
| 11 | B4_PEN-PRESS-BRK-KNOB      |                                                     |
| 12 | PEN-GUIDE-SPRING           |                                                     |
| 13 | PEN-EXTENSION-SPRING       |                                                     |
| 14 | B4_PEN-HOLDER-ASSY         |                                                     |

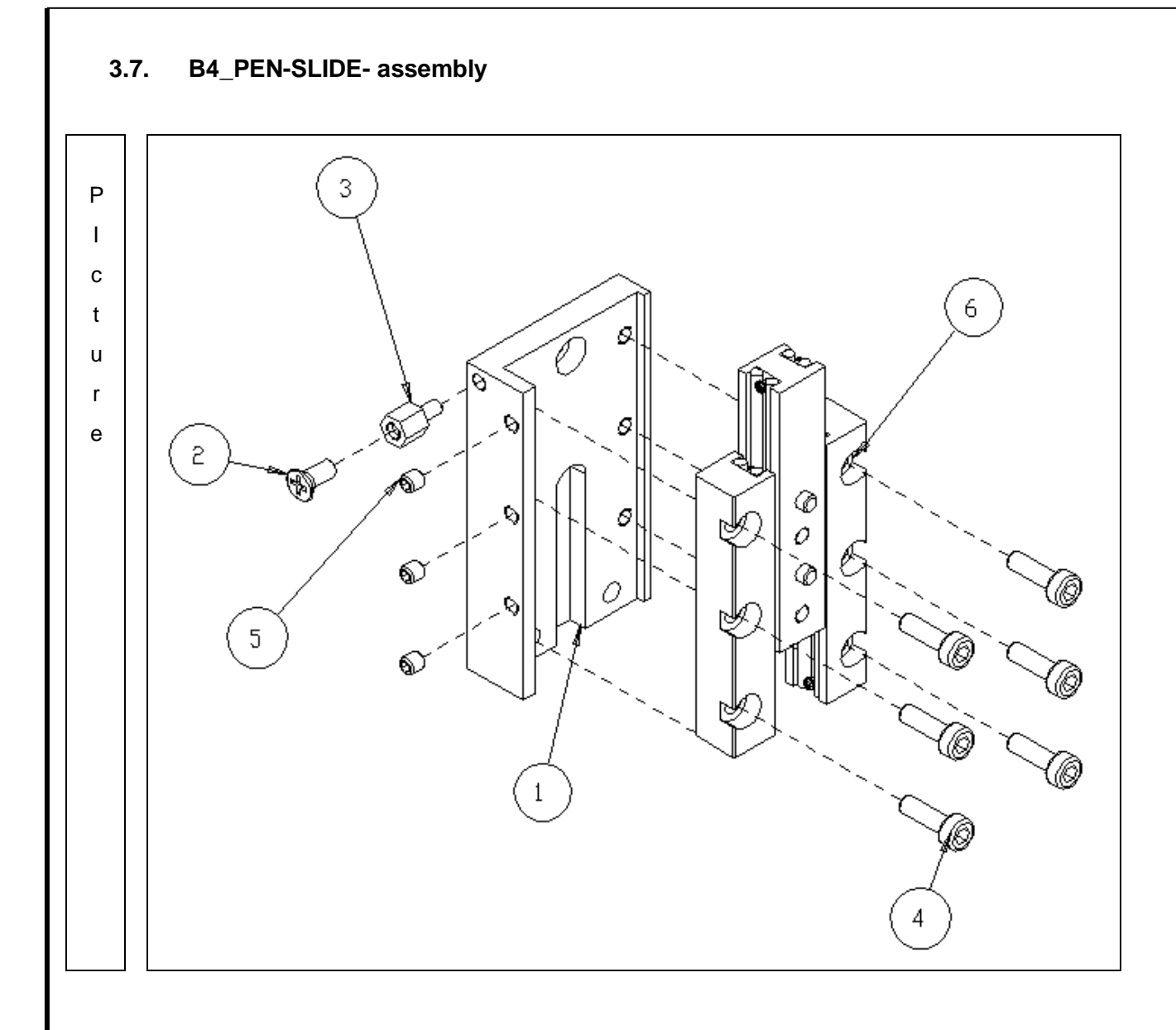

| No | Component                 | Removal method                                      |
|----|---------------------------|-----------------------------------------------------|
| 1  | B4_PEN-SLIDE-BASE         |                                                     |
| 2  | MACHINE-SCREW_FH_M3-5L-NI | - Please see the drawing for disassemble, as needed |
| 3  | PCB-SUPPORT-M3L5-N        |                                                     |
| 4  | WRENCH-BOLT_M3X10L        | - Be careful the balls                              |
| 5  | SETSCREW-M3L3             |                                                     |
| 6  | B4_SLIDE-ASSY             | - Assembly is the reverse procedure of disassembly. |

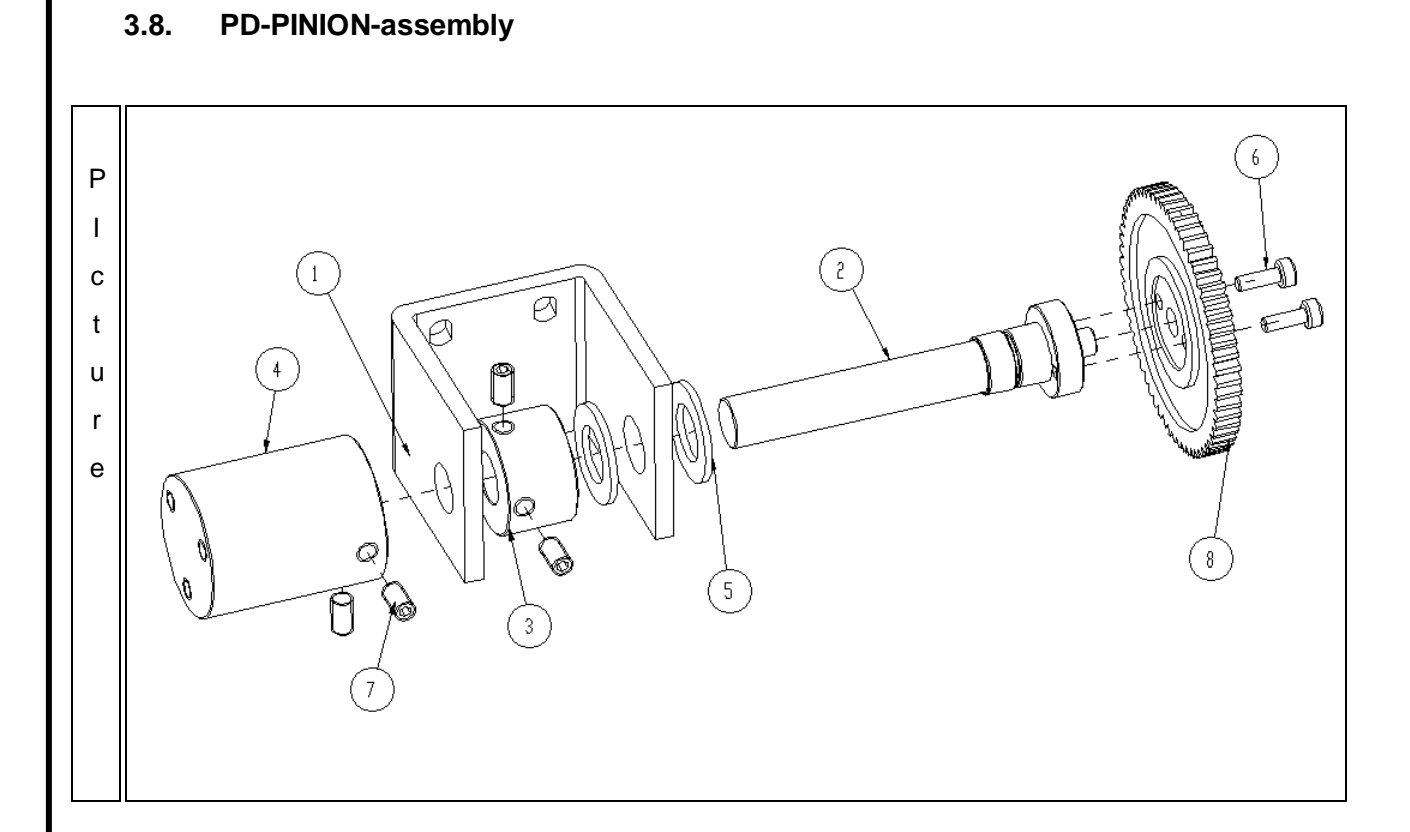

| No | Component              | Removal method                                      |
|----|------------------------|-----------------------------------------------------|
| 1  | PD-PINION-BRK          | - Please see the drawing for disassemble, as needed |
| 2  | PD-PINION-SHAFT        |                                                     |
| 3  | PD-PINION-NUT          | - Assembly is the reverse procedure of disassembly. |
| 4  | PD-PINION-SHAFT-HOLDER |                                                     |
| 5  | GEAR-WASHER            |                                                     |
| 6  | WRENCH-M2L6-S          |                                                     |
| 7  | SETSCREW-M3_5L         |                                                     |
| 8  | GEAR-L                 |                                                     |

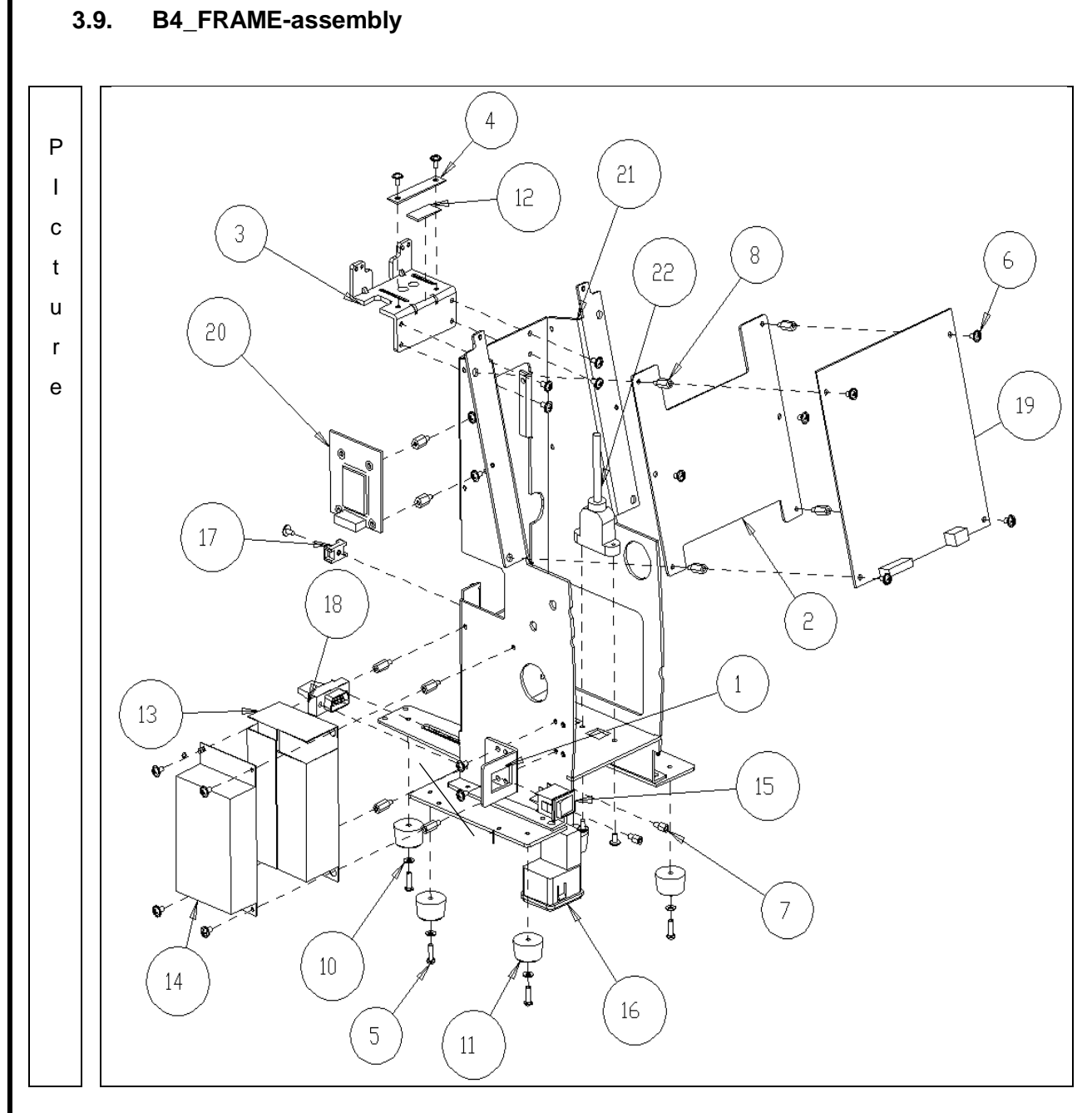

## Auto Lensmeter HLM-9000

| No | Component                 | Removal method                                      |
|----|---------------------------|-----------------------------------------------------|
| 1  | B4_POWER-SW-BRK           | - Please see the drawing for disassemble, as needed |
| 2  | B4_MAIN-BD-BRACKET        |                                                     |
| 3  | B4_FRAME-LCD-HINGE        | - Assembly is the reverse procedure of disassembly. |
| 4  | LCD-CABLE-FIX-BRK         |                                                     |
| 5  | MACHINE-SCREW-PH-M3L10-NI |                                                     |
| 6  | MACHINE-SCREW-PHW-M3-L6   |                                                     |
| 7  | PCB-SUPPORT-5             |                                                     |
| 8  | PCB-SUPPORT-M3L10-N       |                                                     |
| 9  | PCB-SUPPORT-M3L8-PLASTIC  |                                                     |
| 10 | WSFL-M3T0_5-NI            |                                                     |
| 11 | FOOT                      |                                                     |
| 12 | FRAME-CR-RUBBER-1         |                                                     |
| 13 | B4_SMPS-COVER_            |                                                     |
| 14 | Z-A-25-5_SMPS             |                                                     |
| 15 | Z-POWER-SWITCH            |                                                     |
| 16 | FUSE-INLET-SCHURTER       |                                                     |
| 17 | HARNESS_HOLDER            |                                                     |
| 18 | Z-RJ45-TR                 |                                                     |
| 19 | MAIN-PCB                  |                                                     |
| 20 | WIFI-BD-ASSY              |                                                     |
| 21 | B4_BASE-FRAME-ASSY        |                                                     |
| 22 | USB-TYPE_B                |                                                     |

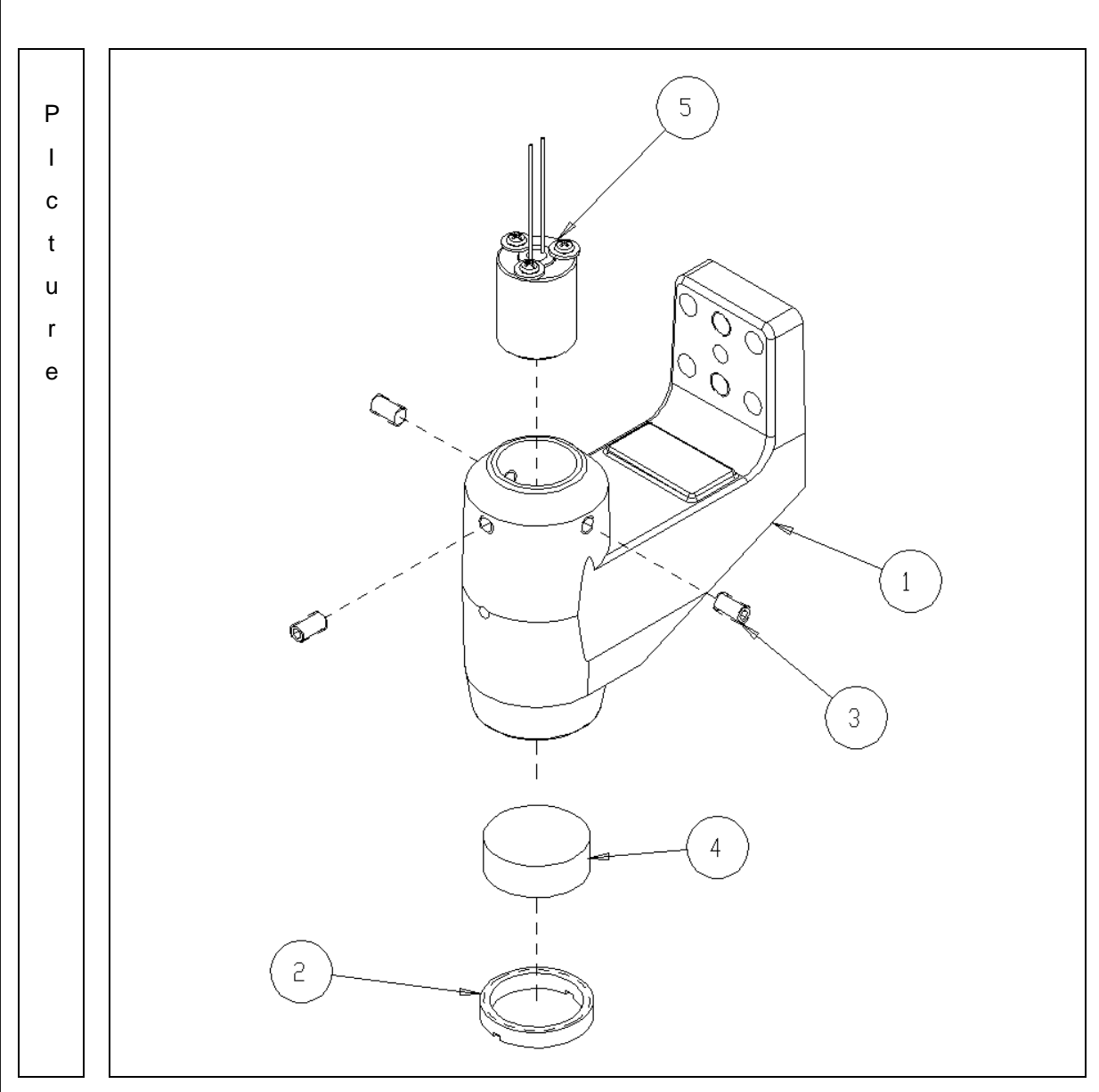

## 3.9.1. Removing Lens housing bone and LED subassembly

| No | Component                 | Removal method                                      |
|----|---------------------------|-----------------------------------------------------|
| 1  | B4_LED-BONE-13            | -Turn part [2] for disassemble lens [4]             |
| 2  | B4_LED-LENS-NUT-13        |                                                     |
| 3  | SETSCREW-M3_5L            | - Please see the drawing for disassemble, as needed |
| 4  | SETSCREW-M3_5L            |                                                     |
| 5  | B4_LED-HOUSING-ASSY-GREEN | - Assembly is the reverse procedure of disassembly. |

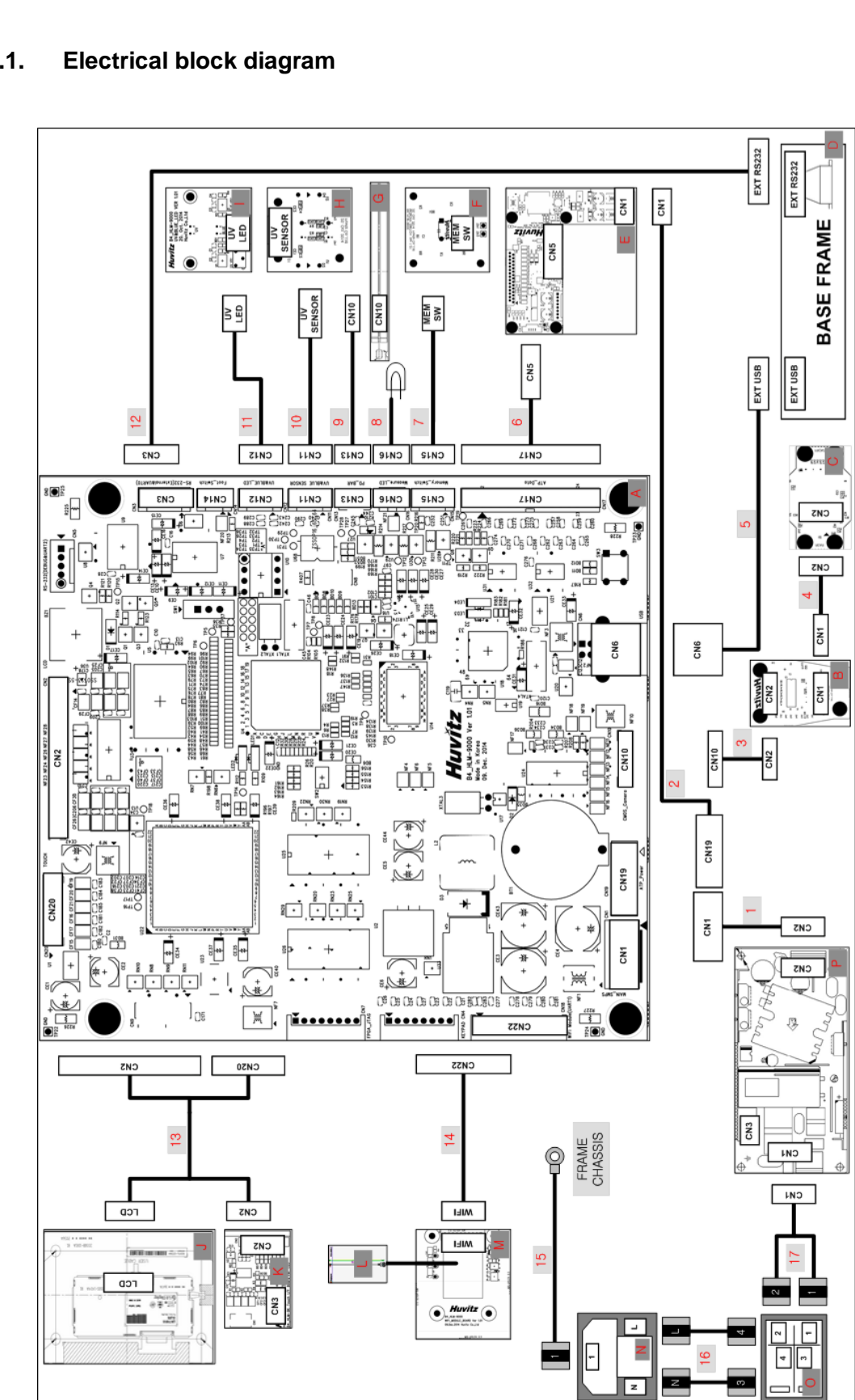

### **Electrical block diagram** 4.

## 4.1.

| ZPCB0001-AA PCE<br>EPCB0007-AA PCE<br>EPCB0006-AA PCE<br>MASSY004-AA B4 |                                    |               |                                         |                            |    |
|-------------------------------------------------------------------------|------------------------------------|---------------|-----------------------------------------|----------------------------|----|
| B0007-AA PCE<br>B0006-AA PCE<br>SY004-AA B4                             | 3 ASSY(HLM9K MAIN-101)             |               |                                         | MAIN BOARD                 |    |
| B0006-AA PCE<br>SY004-AA B4                                             | 3 ASSY(LVDS-101)                   |               |                                         | LVDS BOARD                 | 1  |
| SSY004-AA B4                                                            | 3 ASSY (CMOS-101)                  |               |                                         | CMOS CAMERA BOARD          | 1  |
|                                                                         | BASE-FRAME-ASSY                    |               |                                         | BASE FRAME                 | 1  |
| CB0008-AA PCE                                                           | 3 ASSY(PRT-102)                    |               |                                         | AUTO THERMAL PRINTER BOARD | 1  |
| CB0005-AA PCE                                                           | 3 ASSY(MEM SW-101)                 |               |                                         | MEMORY SWITCH BOARD        | 1  |
| CB0010-AA PCE                                                           | 3 ASSY(PD BAR)                     |               |                                         | PD BAR BOARD               | 1  |
| CB0004-AA PCE                                                           | 3 ASSY (UVBLUE SENSOR-101)         |               |                                         | UV & BLUE SENSOR BOARD     | 1  |
| CB0003-AA PCE                                                           | 3 ASSY(UVBLUE LED-101)             |               |                                         | UV & BLUE LED BOARD        | 1  |
| JOA0006-A LCL                                                           | D (GRAPHIC), TOUCH SCREEN          |               |                                         | LCD TOUCH SCREEN           | 1  |
| CB0002-AA PCE                                                           | 3 ASSY (TOUCHIF-103)               |               |                                         | LCD TOUCH INTERFACE BOARD  | 1  |
| CB0011-AA PCE                                                           | 3 ASSY (ANTENNA PCA-4606-2)        | B4MASSY026-AA | WIFI-BD-ASSY                            | WIFI ANTENNA               | 1  |
| CB0009-AA PCE                                                           | 3 ASSY(WIFI-101)                   | B4MASSY026-AA | MIFI-BD-ASSY                            | WIFI BOARD                 | 1  |
| ACI5220-A FUS                                                           | SE-INLET-SCHURTER                  |               |                                         | INTEL                      | 1  |
| ALL0002-A PON                                                           | NER SWITCH                         |               |                                         | POWER SWITCH               | 1  |
| POW0009-A SME                                                           | PS (DELTA 65W)                     |               |                                         | POWER SUPPLY (SMPS)        | 1  |
| AR0001-AA HAF                                                           | RNESS (MB (CN1 ) TO SMPS)          | B4EHARS001-AA | HARNESS ASSY (MB (CN1) TO SMPS)         | MB TO SMPS                 | 1  |
| AR0002-AA HAF                                                           | RNESS (MB (CN19) TO PRT PW)        |               |                                         | MB TO PRT PW               | 1  |
| R0003-AA HAF                                                            | RNESS (MB (CN10) TO LVDS)          |               |                                         | MB TO LVDS                 | 1  |
| R3020-AA HAF                                                            | RNESS (FFC CABLE)                  |               |                                         | LVDS TO CMOS               | 1  |
| R0004-AA HAF                                                            | RNESS (MB (CN6) TO EXT USB)        |               |                                         | MB TO EXT USB              | 1  |
| R0005-AA HAF                                                            | RNESS (MB (CN17) TO PRT DATA)      |               |                                         | MB TO PRT DATA             | 1  |
| R0006-AA HAF                                                            | RNESS (MB (CN15) TO MEM SW)        |               |                                         | MB TO MEM SW               | 1  |
| R0007-AA HAF                                                            | RNESS (MB (CN16) TO MEASURE LED)   | B4EHARS002-AA | HARNESS ASSY (MB (CN16) TO MEASURE LED) | MB TO MEASURE LED          | 1  |
| R0008-AA HAF                                                            | RNESS (MB (CN13) TO PD BAR)        | B4EHARS003-AA | HARNESS ASSY (MB (CN13) TO PD BAR)      | MB TO PD BAR               | 1  |
| R0009-AA HAF                                                            | RNESS (MB (CN11) TO UVBLUE SENSOR) |               |                                         | MB TO UVBLUE SENSOR        | 1  |
| R0010-AA HAF                                                            | RNESS (MB (CN12) TO UVBLUE LED)    |               |                                         | MB TO UVBLUE LED           | 1  |
| R0011-AA HAF                                                            | RNESS (MB (CN3) TO EXT RS232)      |               |                                         | MB TO EXT RS232            | 1  |
| R0012-AA HAF                                                            | RNESS (MB (CN2 CN20) TO LCD)       | B4EHARS004-AA | HARNESS ASSY (MB (CN2 CN20) TO LCD)     | MB TO LCD                  | 1  |
| AR0013-AA HAF                                                           | RNESS (MB (CN18) TO WIFI)          | B4EHARS005-AA | HARNESS ASSY (MB (CN18) TO WIFI)        | MB TO WIFI                 | 1  |
| R0014-AA HAF                                                            | RNESS (AC INLET TO CHASSIS GND)    | B4EHARS006-AA | HARNESS ASSY (AC INLET TO CHASSIS GND)  | AC INLET TO CHASSIS GND    | 1  |
| AR0015-AA HAF                                                           | RNESS (AC INLET TO POWER SW)       |               |                                         | AC INLET TO PW SW          | -1 |
| R0016-AA HAF                                                            | RNESS (POWER SW TO SMPS)           |               |                                         | POWER SW TO SMPS           | 1  |

## Auto Lensmeter HLM-9000

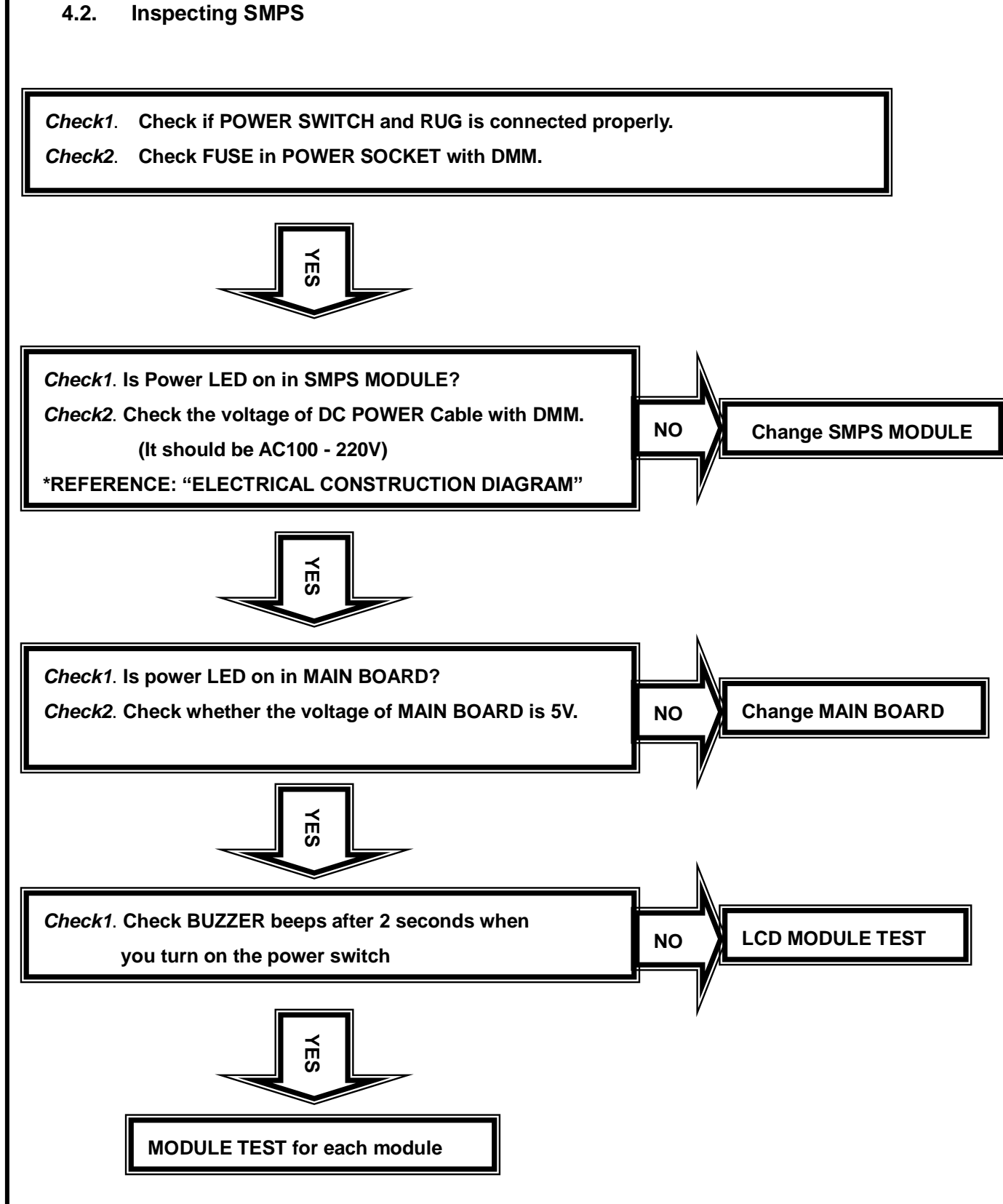

## 4.3. LCD TEST

• Measurement screen is not displayed...

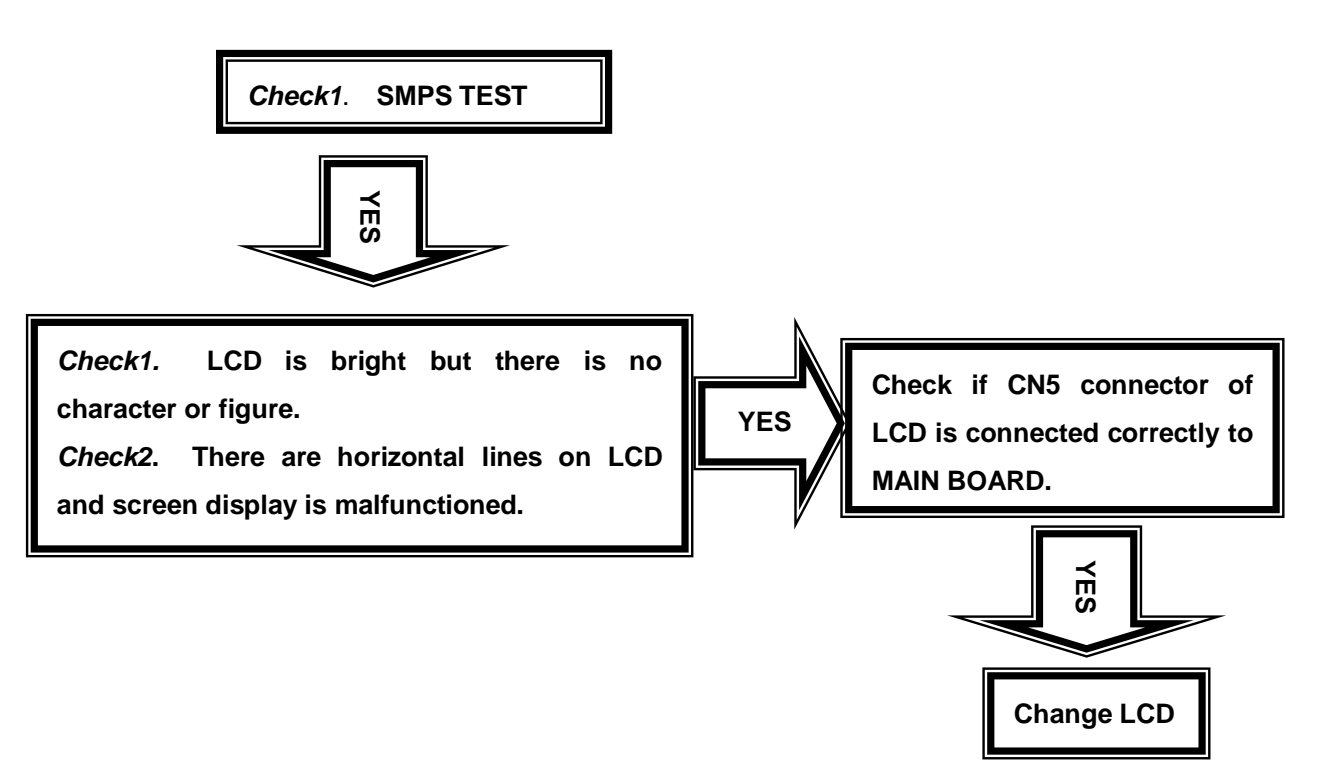

## 4.4. LED TEST

• Cross mark (+) isn't displayed in measurement waiting state...

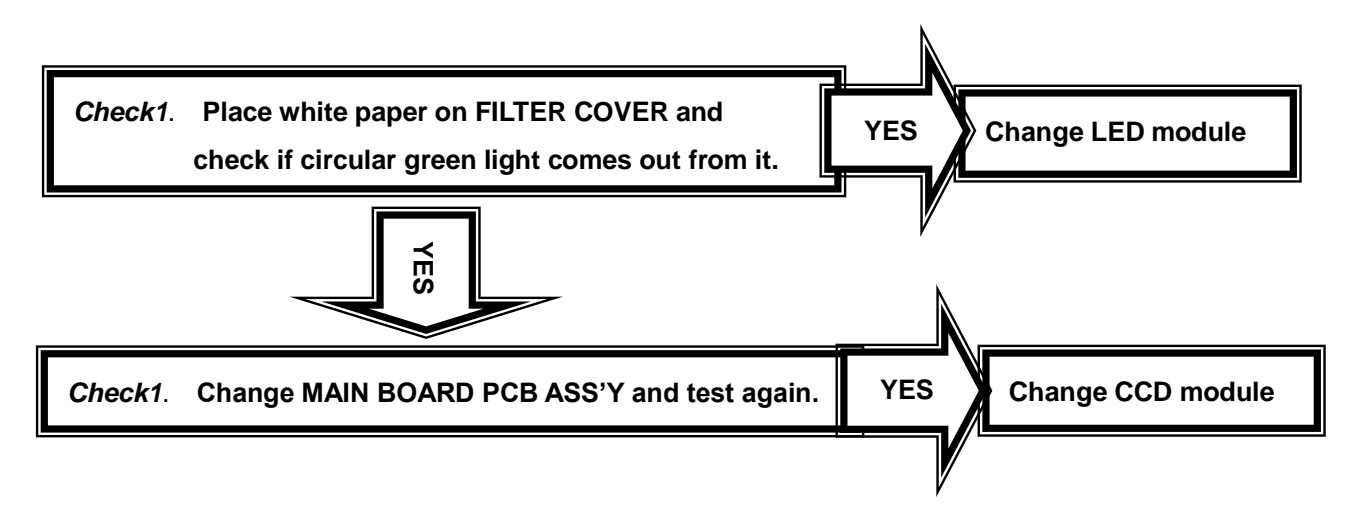

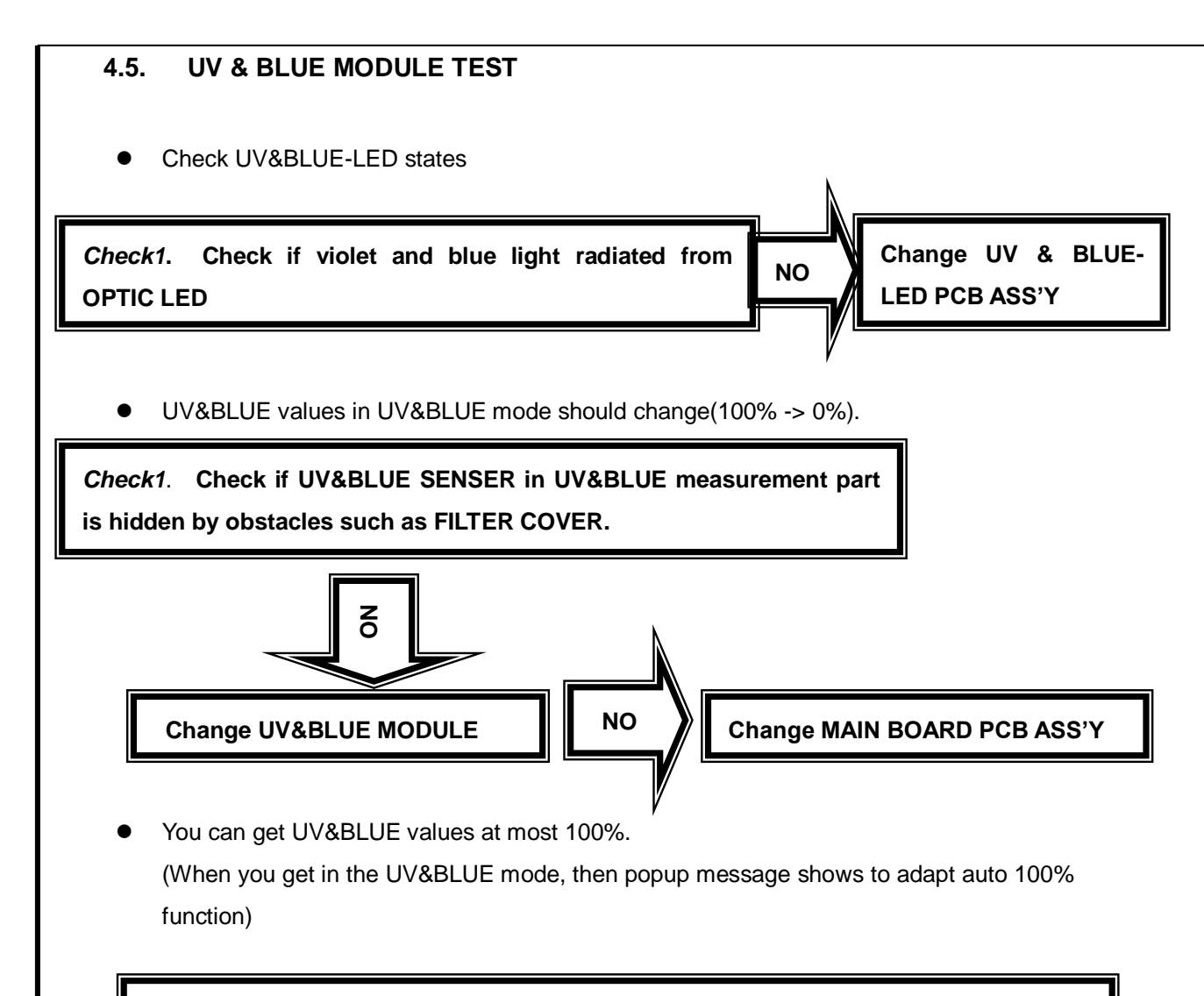

Check1. Turn on the power switch and enter UV&BLUE MODE.

*Check2.* Turn variable resistance in UV&BLUE-REC PCB with cross screw driver. *Check3.* Press CAL BUTTON among MODE BUTTON and you can get 100%.

## 4.6. PD TEST

• PD value is not displayed...

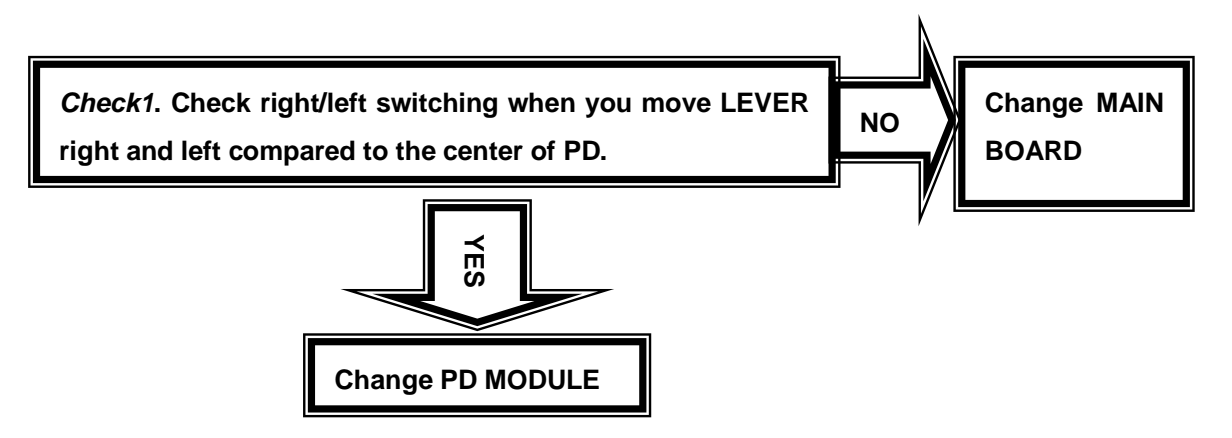

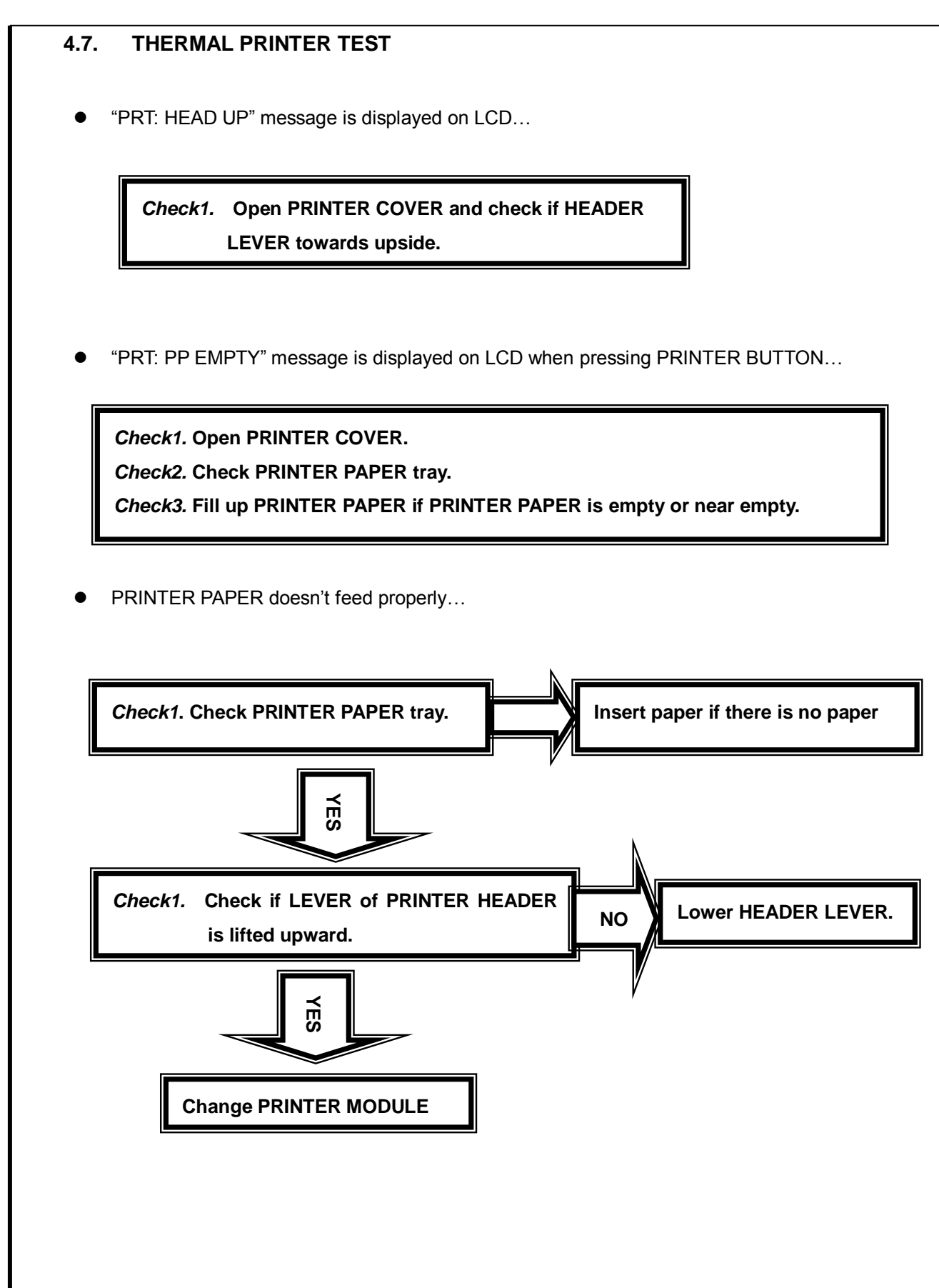

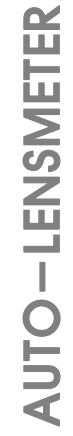

## 5. How to upgrade the OS program

## 5.1. Introduction

Downloading program for HLM-9000 with USB cable provide downloading function of the firmware software from PC to Lensmeter.

An administrator of the Lensmeter hardware can receive the Firmware by e-mail or else and load it to his/her lensmeter by this downloading program when the new upgrade version of firmware comes out. If there is PC with Windows operating system and USB cable connected to the Lensmeter, with simple process about 1 minutes, he/she can upgrade the performance of his/her Lensmeter without sending and receiving it to the agency.

This downloading program is DLP application.

Downloading process is checked by HLM-9000 dipslay.

Check the following item and process before installing and running this software:

- Version of the Lensmeter
- Connect USB port between PC and Lensmeter
- Power on Lensmeter
- Check COM port of the PC connected to Lensmeter(if it is first time connection, you
  may wait some time to recognize COM port)
- New firmware binary image file for the Lensmeter

See the operation manual for the Lensmeter to learn how to upgrade OS program.

## 5.2. How to upgrade the OS program using DLP application in HLM Machines

- A. Copy the DSP application files. DSP consists of two files: the executable file (= HFCUSB.exe), the dll files(= cv100.dll, cxcore100.dll and highgui100.dll). It is no need to install it in your desktop computer. Therefore just copy the files to the specified directory.
- B. Execute the DSP application.

| Huvitz USB ctrl V1.2 Huv | itz by mscho @2014                                                       |
|--------------------------|--------------------------------------------------------------------------|
| Open by :                | C Serial Number C Dev #<br>3B Controller B<br>umbers are Case Sensitive! |
| Open                     |                                                                          |
| Data Received:           |                                                                          |
| 0 Characters             | Received                                                                 |
| File Open(Bin/Bhc)       | Transmit to HRK/HLM                                                      |
| NONE                     |                                                                          |
|                          |                                                                          |
| E                        | cho Results                                                              |
| Receive UI Image         |                                                                          |
| Receive KER Cam          |                                                                          |
| Receive REF Cam          |                                                                          |
| Receive COLOR Cam        |                                                                          |
| Receive HLM Cam          | Clear                                                                    |
| FLASH write Stop         | EXIT                                                                     |
| Send image 480x480       |                                                                          |

C. Press 'Search' button of left-upper area, then you can see as below if connecting is corrected.

| Huvitz USB ctrl V1.2 Huvi               | tz by mscho @2014          |  |
|-----------------------------------------|----------------------------|--|
| Open by : 🕫 Description                 | ⊂ Serial Number ⊂ Dev #    |  |
| Search                                  |                            |  |
| Description and Serial Nu               | imbers are Case Sensitive! |  |
| Status                                  | Closed                     |  |
| Upen Huvitz's USB Closed.               |                            |  |
| Data Received:<br>2 device(s) attached: |                            |  |
| HRK/HLM USB Controller                  | rA<br>- P                  |  |
|                                         |                            |  |
|                                         |                            |  |
| 0 Characters F                          | Received                   |  |
| File Open(Bin/Bhc)                      | Transmit to HRK/HLM        |  |
| NONE                                    |                            |  |
|                                         |                            |  |
| Ec                                      | ho Results                 |  |
| Receive UI Image                        |                            |  |
| Receive KER Cam                         |                            |  |
| Receive REF Cam                         |                            |  |
| Receive COLOR Cam                       |                            |  |
|                                         |                            |  |
| Receive HLM Cam                         | Clear                      |  |
| ELASH write Stop                        |                            |  |
| Send image 480x480                      | EXIT                       |  |
| Sona mage 400x400                       |                            |  |

D. Select 'USB Controller B' of 'Data Received' display and press 'Open' button. Then you can see below screen if connecting is corrected

| Huvitz USB ctrl V1.2 Huvitz by mscho @2014         |  |  |  |  |
|----------------------------------------------------|--|--|--|--|
| Open by :                                          |  |  |  |  |
| Search HRK/HLM USB Controller B                    |  |  |  |  |
| Description and Serial Numbers are Case Sensitive! |  |  |  |  |
| Status                                             |  |  |  |  |
| Upen Huvitz's USB ready.                           |  |  |  |  |
| Data Received:                                     |  |  |  |  |
| 2 device(s) attached:<br>HBK/HLM USB Controller A  |  |  |  |  |
| HRK/HLM USB Controller B                           |  |  |  |  |
|                                                    |  |  |  |  |
|                                                    |  |  |  |  |
| 0 Characters Received                              |  |  |  |  |
| File Open(Bin/Bhc) Transmit to HRK/HLM             |  |  |  |  |
| NONE                                               |  |  |  |  |
|                                                    |  |  |  |  |
| Falsa Basulta                                      |  |  |  |  |
| Receive III Image                                  |  |  |  |  |
|                                                    |  |  |  |  |
| Receive KER Cam                                    |  |  |  |  |
| Receive REF Cam                                    |  |  |  |  |
| Receive COLOR Cam                                  |  |  |  |  |
|                                                    |  |  |  |  |
| Receive HLM Cam                                    |  |  |  |  |
| Clear                                              |  |  |  |  |
| FLASH write Stop EXIT                              |  |  |  |  |
| Send image 480x480                                 |  |  |  |  |
|                                                    |  |  |  |  |

- E. Check the 'Status' which located right side of 'Open' button.
- F. Press 'File Open (Bin/Bhc)' button to select upload file.

| 발 열기                                                            | 8 × 3 €            |                                                                                                    | ×       |
|-----------------------------------------------------------------|--------------------|----------------------------------------------------------------------------------------------------|---------|
| ◇◇◇ ₩ ▶ 두루미                                                     |                    | <ul> <li>✓  ✓  ✓  ✓  ✓  ✓  ✓  ✓  ✓  ✓  ✓  ✓  ✓  ✓  ✓  ✓  ✓  ✓  ✓  ✓  ✓  ✓  ✓  ✓  ✓  ✓  ✓  ✓  ✓  ✓  ✓  ✓  ✓  ✓  ✓  ✓  ✓  ✓  ✓  ✓  ✓  ✓  ✓  ✓  ✓  ✓  ✓  ✓  ✓  ✓  ✓  ✓  ✓  ✓  ✓  ✓  ✓  ✓  ✓  ✓  ✓  ✓  ✓  ✓  ✓  ✓  ✓  ✓  ✓  ✓  ✓  ✓  ✓  ✓  ✓  ✓  ✓  ✓  ✓  ✓  ✓  ✓  ✓  ✓  ✓  ✓  ✓  ✓  ✓  ✓  ✓  ✓  ✓  ✓  ✓  ✓  ✓  ✓  ✓  ✓  ✓  ✓  ✓  ✓  ✓  ✓  ✓  ✓  ✓  ✓  ✓  ✓  ✓  ✓  ✓  ✓  ✓  ✓  ✓  ✓  ✓  ✓  ✓  ✓  ✓  ✓  ✓  ✓  ✓  ✓  ✓  ✓  ✓  ✓  ✓  ✓  ✓  ✓  ✓  ✓  ✓  ✓  ✓  ✓  ✓  ✓  ✓  ✓  ✓  ✓  ✓  ✓  ✓  ✓  ✓  ✓  ✓  ✓  ✓  ✓  ✓  ✓  ✓  ✓  ✓  ✓  ✓  ✓  ✓  ✓  ✓  ✓  ✓  ✓  ✓  ✓  ✓  ✓  ✓  ✓  ✓  ✓  ✓  ✓  ✓  ✓  ✓  ✓  ✓  ✓  ✓  ✓  ✓  ✓  ✓  ✓  ✓  ✓  ✓  ✓  ✓  ✓  ✓  &lt;</li></ul> | P       |
| 구성 ▼ 새 폴더                                                       |                    |                                                                                                    |         |
| ☆ 즐겨찾기<br>▲ 다운로드<br>웹 최근 위지<br>■ 바탕 화면<br>HUM9000 V10           | BIN<br>HLM0000 V10 |                                                                                                    |         |
| 다마르더디 APP_RPRC.BHC<br>Subversion<br>문서 표<br>테디오<br>■ 사진<br>값 음악 | APP_RPRC.BIN       |                                                                                                    |         |
| [ৣ 컴퓨터<br>로컬 디스크 (C:)<br>로컬 디스크 (D:)                            |                    |                                                                                                    |         |
| ● 네트워크 ▼                                                        |                    |                                                                                                    |         |
| 파일 이름(N): HLM9000_V1                                            | 0_APP_RPRC.5IN     | ▼ BIN Files (*.bin;*.bhc)<br>প্রিস(©) ▼ ্র                                                                                                    | ▼<br>취소 |

- G. Press 'Transmit to HRK/HLM' button to transmit.
- H. Then you can see the transmission process on HLM-9000 display.
- I. Finally turn off and on the machine.

## Appendix:

## Compare HLM-7000 and HLM-9000

| Model                    | HLM-7000                    | HLM-9000                  |  |
|--------------------------|-----------------------------|---------------------------|--|
| Sphere                   | 0D ~ ±25D                   | 0D ~ ±25D                 |  |
|                          | (0.01/0.125/0.25)           | (0.01/0.06/0.12/0.25)     |  |
| Cylinder                 | 0D ~ ±10D                   | 0D ~ ±10D                 |  |
|                          | (0.01/0.125/0.25)           | (0.01/0.06/0.12/0.25)     |  |
| Axis                     | 0° ~ 180° (1° step)         | 0° ~ 180° (1° step)       |  |
| Add                      | 0 ~ 10D                     | 0 ~ 10D                   |  |
|                          | (0.01/0.125/0.25)           | (0.01/0.06/0.12/0.25)     |  |
| Wavelength               | 630nm(Red)                  | 545nm(Green)              |  |
| <b>.</b> .               | 0 ~ 10∆                     | 0 ~ 20∆                   |  |
| Prism                    | (0.01/0.125/0.25)           | (0.01/0.06/0.12/0.25)     |  |
| Measurable lens diameter | Ø 15 to 115mm               | Ø 15 to 120mm             |  |
| Mathad                   | 4 point                     | Hartmann Sensor with 81   |  |
| Method                   |                             | Multiple Measuring Points |  |
| UV                       | 0~100%                      | 0~100%                    |  |
| Design/Size              | 190(W)X237(D)X377(H),       | 222(W)X240(D)X370(H),     |  |
|                          | 5.5kg                       | 5.4kg                     |  |
| Monitor size             | 70° Tiltable 5.7" Color LCD | 85° Tiltable 7″ Color LCD |  |
|                          | Panel(320*240)              | IPS Panel(800*480)        |  |
| Touch panel              | Х                           | 0                         |  |
| Blue lens measurement    | Х                           | 0                         |  |
| Interface                | RS-232C                     | RS-232C, USB A Port       |  |
| Wireless Interface       | X                           | 0                         |  |
| Printer                  | Manual cutter Printer       | Auto cutter Printer       |  |
| Foot switch              | 0                           | X                         |  |
| RF emissions CISPR 11    | Class A                     | Class B                   |  |